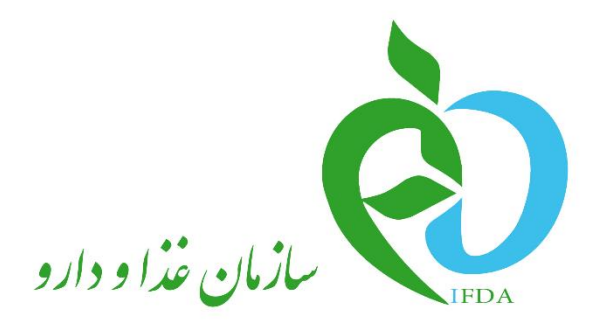

سامانه مدیریت پروانههای فرآوردههای سلامت محور (IRC)

# ثبت درخواست پروانه منبع آرایشی و بهداشتی

نگارش: ۱٫۵

| , ò              | سامانه مدیریت پروانههای فرآوردههای سلامت محور(IRC) | نگارش: ۱٫۵          |
|------------------|----------------------------------------------------|---------------------|
| بازمان غذا ودارو | ثبت درخواست پروانه منبع آرایشی و بهداشتی           | تاريخ: فروردين ۱۴۰۰ |

# تاریخچه نگارش

| شرح                                                                                                    | تهيەكنندە                                       | تاريخ      | نسخه |
|----------------------------------------------------------------------------------------------------|-------------------------------------------------|------------|------|
| تهيه نسخه اوليه                                                                                                    | دپارتمان تحلیل و طراحی<br>شرکت سامان سلامت پژوه | ٩٨/٠۴/٠۴   | ۸, ۰ |
| تکمیل مستند                                                                                                    | دپارتمان تحلیل و طراحی<br>شرکت سامان سلامت پژوه | ٩٨/٠۴/٠۶   | ۰,٩  |
| تائيد سند                                                                                                    | دپارتمان تحلیل و طراحی<br>شرکت سامان سلامت پژوه | ٩٨/•۴/•٧   | ١,٠  |
| بهروزرسانی مستند بر اساس تغییر در<br>آیتمهای:<br>- سابقه تأییدیه منبع<br>- سؤالات SMF<br>- تجهیزات آزمایشگاهی<br>- اجباری و اختیاری بودن فیلدها                              | دپارتمان تحلیل و طراحی<br>شرکت سامان سلامت پژوه | १८/•४/४८   | ١,١  |
| افزودن بخش ثبت درخواست ظرفيت خالي                                                                                                    | دپارتمان تحلیل و طراحی<br>شرکت سامان سلامت پژوه | 99/•4/•4   | ١,٢  |
| ويرايش سند                                                                                                    | دپارتمان تحلیل و طراحی<br>شرکت سامان سلامت پژوه | 1899/10/14 | ١,٣  |
| تطبیق سند با سامانه                                                                                                    | دپارتمان تحلیل و طراحی<br>شرکت سامان سلامت پژوه | ۱۴۰۰/۰۱/۱۸ | 1,۴  |
| ویرایش سند:<br>- ویرایش عنوان مدرک «نقشه جانمایی<br>ساختمان با مقیاس ۰۹٬۰۱» و ویرایش<br>اشکال مرتبط<br>- ویرایش اجباری بودن فیلدهای مربوط<br>به گواهی GMP (ثبت منبع وارداتی) | دپارتمان تحلیل و طراحی<br>شرکت سامان سلامت پژوه | ۱۴۰۰/۰۱/۳۱ | ١,۵  |

| صفحه:   | محرمانگی: منحصرا جهت استفاده          | کد:               | تهيه كننده:       |
|---------|---------------------------------------|-------------------|-------------------|
| ۲ از ۴۷ | سرویس گیرندگان مجاز سازمان غذا و دارو | IFDA-IRC-CS-S-Hlp | سازمان غذا و دارو |

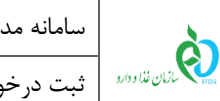

#### فهرست مطالب

| دمه                                                       | ۱– مق       |
|-----------------------------------------------------------|-------------|
| د به سامانه۸                                              | ۲- ورو      |
| كربندى سامانه                                             | ۳– پيک      |
| رست درخواستهای منابع آرایشی و بهداشتی                     | ۴– فہر      |
| - فیلترینگ منابع آرایشی و بهداشتی ثبت شده ۱۴              | 1-4         |
| ۱- مشاهده فهرست منابع آرایشی و بهداشتی ثبت شده شده می است | ۲-۴         |
| ت درخواست منبع جدید                                       | ۵– ثبہ      |
| - اطلاعات منبع                                            | ۵– ۱        |
| ۱- اطلاعات سایت تولیدی                                    | ۲-۵         |
| ۲- مدارک                                                  | ۵–۳         |
| خواست نیازمند ویرایش                                      | ۶- در       |
| ت درخواست ظرفیت خالی                                      | ۷- ثبہ      |
| ست                                                        | ۸- پيو      |
| - محل قرارگیری سند راهنما ۳۹                              | ۸–۸         |
| '- بازیابی نام کاربری۳۹                                   | ۲-۸         |
| ۱- بازیابی رمز عبور۴۱                                     | ۳–۸         |
| '- افزودن سایت تولیدی                                     | ۴-۸         |
| ه- افزودن خط توليد                                        | <b>ک</b> –۷ |

| صفحه:   | محرمانگی: منحصرا جهت استفاده          | کد:               | تهيه كننده:       |
|---------|---------------------------------------|-------------------|-------------------|
| ۳ از ۴۷ | سرویس گیرندگان مجاز سازمان غذا و دارو | IFDA-IRC-CS-S-Hlp | سازمان غذا و دارو |

| سامانه مدیریت پروانههای فرآوردههای سلامت محور(IRC) | à                |
|----------------------------------------------------|------------------|
| ثبت درخواست پروانه منبع آرایشی و بهداشتی           | بازمان غذا ودارو |

### فهرست شكلها

نگارش: ۱٫۵

تاريخ: فروردين ۱۴۰۰

| ٨  | شکل ۱) ورود آدرس سامانه «صدور پروانه ثبت»                             |
|----|-----------------------------------------------------------------------|
| λ  | شکل ۲) فرم اصلی سامانه «صدور پروانه ثبت»                              |
| ۹  | شکل ۳) ورود نام کاربری و رمز عبور                                     |
| ۱۰ | شکل ۴) فرم گزارش فعالیتهای شرکت                                       |
| 11 | شکل ۵) منوهای کاربردی- بخش فرآوردهها- دکمهی «ثبت منبع آرایشی بهداشتی» |
| ١٢ | شکل ۶) فهرست منابع آرایشی و بهداشتی ثبت شده                           |
| ۱۳ | شکل ۷) پیکربندی سامانه                                                |
| ۱۴ | شکل ۸) فهرست منابع آرایشی و بهداشتی ثبت شده                           |
| ۱۵ | شکل ۹) فیلترینگ منابع آرایشی و بهداشتی ثبت شده                        |
| ۱۲ | شکل ۱۰) کارتابل ثبت درخواست– دکمههای صفحهبندی                         |
| ۱۸ | شکل ۱۱) فهرست منابع ثبت شده                                           |
| ۱۸ | شکل ۱۲) فهرست درخواستهای ثبت شده- ثبت منبع جدید                       |
| ۱۹ | شكل ۱۳) اطلاعات عمومى منبع                                            |
| ۲۱ | شکل ۱۴) منبع داخلی- سوابق تأسیس و بهرهبرداری                          |
| ۲۱ | شکل ۱۵) منبع خارجی- سابقه تأییدیه شرایط فنی و بهداشتی                 |
| ۲۲ | شكل ۱۶) سوابق منبع                                                    |
| ۲۳ | شكل ۱۷) تعيين گروه-دسته                                               |
| ۲۴ | شكل ۱۸) اطلاعات سايت توليدي- منابع داخلی                              |
| ۲۵ | شكل ۱۹) اطلاعات سايت توليدي- منابع خارجي                              |
| ٢۶ | شکل ۲۰) انتخاب سایت تولیدی/شعبه (منبع داخلی)                          |
| ۲۷ | شكل ۲۱) انتخاب سايت توليدي/شعبه (خارجي)                               |
| ۲۷ | شکل ۲۲) اطلاعات سایت تولیدی- بخش SMF (منبع داخلی)                     |
| ۲۸ | شكل ۲۳) اطلاعات سايت توليدي- بخش SMF (منبع خارجی)                     |

| صفحه:   | محرمانگی: منحصرا جهت استفاده          | کد:               | تهيه كننده:       |
|---------|---------------------------------------|-------------------|-------------------|
| ۴ از ۴۷ | سرویس گیرندگان مجاز سازمان غذا و دارو | IFDA-IRC-CS-S-Hlp | سازمان غذا و دارو |

| نگارش: ۱٫۵          | سامانه مدیریت پروانههای فرآوردههای سلامت محور(IRC)            | က်              |
|---------------------|---------------------------------------------------------------|-----------------|
| تاريخ: فروردين ۱۴۰۰ | ثبت درخواست پروانه منبع آرایشی و بهداشتی                      | المان فذا ودارد |
| ۲۸                  | ا راهنمای تکمیل فرم SMF                                       | شکل ۲۴)         |
| ۲۹                  | ) تصوير تأييديه سفارت فايل SMF                                | شکل ۲۵)         |
| ۳۰                  | خط توليد                                                      | شکل ۲۶)         |
| ۳۱                  | ا بارگذاری فایل قرارداد با آزمایشگاه (میکروبی)                | شکل ۲۷)         |
| ۳۳                  | ا بار گذاری مدار ک                                            | شکل ۲۸)         |
| ۳۳                  | ه دانلود و بارگذاری فایل خود ارزیابی کارخانه آرایشی و بهداشتی | شکل ۲۹)         |
| ۳۵                  | ، درخواست نیازمند ویرایش                                      | شکل ۳۰)         |
| ۳۶                  | ، مشاهده نظر کارشناس                                          | شکل ۳۱)         |
| ۳۶                  | ، درخواست نیازمند ویرایش- درج توضیحات                         | شکل ۳۲)         |
| ۳۷                  | ، درخواست ظرفیت خالی                                          | شکل ۳۳)         |
| ۳۸                  | ) دانلود سؤالات PRPS                                          | شکل ۳۴)         |
| ۳۸                  | ) سوابق ثبت PRPS                                              | شکل ۳۵)         |
| ٣٩                  | مشاهده اسناد راهنمای سامانه                                   | شکل ۳۶)         |
| ۴۰                  | ا فراموشی نام کاربری                                          | شکل ۳۷)         |
| ۴۰                  | ا ورود کد ملی                                                 | شکل ۳۸)         |
| ۴۱                  | ا فراموشی رمز عبور                                            | شکل ۳۹)         |
| ۴۱                  | ا ورود نام کاربری                                             | شکل ۴۰)         |
| ۴۲                  | ، تكميل اطلاعات و تغيير رمز عبور                              | شکل ۴۱)         |
| ۴۳                  | افزودن سایت تولیدی                                            | شکل ۴۲)         |
| ۴۴                  | ا تیکت ثبت درخواست افزودن سایت تولیدی                         | شکل ۴۳)         |
| ۴۵                  | ا افزودن خط تولید                                             | شکل ۴۴)         |
| ۴۶                  | ا افزودن خط تولید- تکمیل فیلدهای اطلاعاتی                     | شکل ۴۵)         |

| صفحه:   | محرمانگی: منحصرا جهت استفاده          | کد:               | تهيه كننده:       |
|---------|---------------------------------------|-------------------|-------------------|
| ۵ از ۴۷ | سرویس گیرندگان مجاز سازمان غذا و دارو | IFDA-IRC-CS-S-Hlp | سازمان غذا و دارو |

| نگارش: ۱٫۵          | سامانه مدیریت پروانههای فرآوردههای سلامت محور(IRC) | à               |
|---------------------|----------------------------------------------------|-----------------|
| تاريخ: فروردين ۱۴۰۰ | ثبت درخواست پروانه منبع آرایشی و بهداشتی           | ازمان غذا ودارو |

#### فهرست جداول

جدول ۱) مدارک.....

| صفحه:   | محرمانگي: منحصرا جهت استفاده          | کد:               | تهيه كننده:       |
|---------|---------------------------------------|-------------------|-------------------|
| ۶ از ۴۷ | سرویس گیرندگان مجاز سازمان غذا و دارو | IFDA-IRC-CS-S-Hlp | سازمان غذا و دارو |

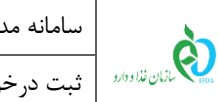

#### ۱ – مقدمه

سایتهای تولیدی فرآوردههای سلامتمحور با نام منبع شناخته میشوند. هر سایت تولیدی (منبع) دارای خطوط تولید اختصاصی برای تولید فرآوردهها میباشد. منابع برحسب تولیدی یا وارداتی بودن فرآورده از نوع «داخلی» یا «خارجی» و بر اساس فرآورده است. منبع ثبت شده داخلی با عنوان «پروانه بهداشتی تأسیس و بهرهبرداری» و منبع خارجی با عنوان «پروانه بهداشتی منبع» شناخته میشوند.

ثبت منابع پیشنیازی برای ثبتنام تجاری و همچنین درخواست پروانه فرآوردههای سلامتمحور است. برای ثبت درخواست و صدور پروانه مربوط به منبع، سامانهای ایجاد شده است که مسئولین فنی با مراجعه میتوانند درخواست خود را ثبت نمایند.

| صفحه:   | محرمانگي: منحصرا جهت استفاده          | کد:               | تهيه كننده:       |
|---------|---------------------------------------|-------------------|-------------------|
| ۷ از ۴۷ | سرویس گیرندگان مجاز سازمان غذا و دارو | IFDA-IRC-CS-S-Hlp | سازمان غذا و دارو |

| ò               | سامانه مدیریت پروانههای فرآوردههای سلامت محور(IRC) | نگارش: ۱٫۵          |
|-----------------|----------------------------------------------------|---------------------|
| ازمان غذا ودارو | ثبت درخواست پروانه منبع آرایشی و بهداشتی           | تاريخ: فروردين ١۴٠٠ |

## ۲- ورود به سامانه

۱. بهمنظور ورود به سامانه «صدور پروانه ثبت»، آدرس (<u>https://irc.fda.gov.ir</u>) را مطابق شکل ۱ در مرورگر وارد نمایید.

| 🗲 💥 🕕 irc.fda.gov.ir |  |
|----------------------|--|
|                      |  |
|                      |  |

شکل ۱) ورود آدرس سامانه «صدور پروانه ثبت»

۲. فرمی مطابق شکل ۲ نمایش داده می شود. به منظور ورود به سامانه دکمه ی «ورود» را کلیک نمایید.

|                                                                                                    |                                   | سامانه صدور پروانه ثبت                   |
|----------------------------------------------------------------------------------------------------|-----------------------------------|------------------------------------------|
| سازمان غذا و دارو ابران در ۱۵ اسفند ۱۲۸۹ در شورای عالی اداری تصوب و تشکیل شد. مسئولیت این سازمان<br>بر عهدهٔ معاون غذا و داروه ورارت بوداشت می باشد. شیوههای حمایت از سلامت مردم در مواجهه با<br>فراوردههای آرایشی و بهداشتی و نیز مواد غذایی فرایند شده و راهکارهای کاهش آمگرههای فجایات. و<br>مودر بررسی فراد دارد و نظارت و کنیز وضعیت با کمک مجامع صنفی و ارگانهای ذکیرها از حملهٔ اقدامات<br>سازمان عذا و دارد و ایران می بایند. | <b>Q</b><br>>399                  | اطلاعات دارویی                           |
| ی درباره ما                                                                                                    | لیست فرآورده ها                   | فرم ثبت درخواست وب سرویس های<br>اطلاعاتی |
|                                                                                                    | نور بارویی کشور<br>کو اور می کشور |                                          |

شکل ۲) فرم اصلی سامانه «صدور پروانه ثبت»

۳. در فرم نمایش داده شده «نام کاربری» و «رمز عبور» را مطابق شکل ۳ وارد نمایید. دکمهی «**ورود به سیستم**» را کلیک

نماييد.

**توجه**: مسئول فنی شرکت باید «نام کاربری» و «رمز عبور» خود را قبلاً از سامانه TTAC دریافت کرده باشد. در صورت

فراموشی نام کاربری یا رمز عبور به بخش «پیوست: ب<mark>ازیابی نام کاربری</mark>» و «پیوست: ب<mark>ازیابی رمز عبور</mark>» مراجعه نمایید.

| صفحه:   | محرمانگي: منحصرا جهت استفاده          | کد:               | تهيه كننده:       |
|---------|---------------------------------------|-------------------|-------------------|
| ۸ از ۴۷ | سرویس گیرندگان مجاز سازمان غذا و دارو | IFDA-IRC-CS-S-Hlp | سازمان غذا و دارو |

| نگارش: ۱٫۵                                                                                                    | سامانه مدیریت پروانههای فرآوردههای سلامت محور(IRC)                                                                                                    |                                                                                                    | à                                                                                     |
|----------------------------------------------------------------------------------------------------|----------------------------------------------------------------------------------------------------|----------------------------------------------------------------------------------------------------|---------------------------------------------------------------------------------------|
| تاريخ: فروردين ١٤٠٠                                                                                                    | ثبت درخواست پروانه منبع آرایشی و بهداشتی                                                                                                    |                                                                                                    |                                                                                       |
|                                                                                                    |                                                                                                    |                                                                                                    |                                                                                       |
|                                                                                                    | هشدار 🔺                                                                                                    | ا سامانه صدور پروانه ثبت وارد شده اید                                                                     | شما ب                                                                                 |
| ،دولتی محسوب می شود. تمام فعالیت های شما<br>نشان دهنده آگاهی شما نسبت به نقارت همه<br>سازی هرگونه عمل مجرمانه میورت می پذیرد.<br>۱۳۸۸، آن بخش از اطلاعات را که جنبه محرمانه<br>۱۳۹۹<br>وب ۱۳۹۳ و اصلاحات بعدی آن<br>امههای اجرایی آن<br>امههای اجرایی آن<br>امههای اجرایی آن<br>امههای اجرایی آن<br>امه ورسا شخص شما بوده و ضروری است که در | این سایت متعلق به سازمان غذا و داروی جمهوری اسلامی ایران است و یک درگاه<br>در این سامانه تنت نقارت بوده و ثبت و ضبط می شود. استفاده از این سامانه،<br>جانبه ساز مان غذا و دارو بر عملکردتان در ارتباط با آن است که به جبت آشکار<br>سازمان غذا و دارو بر اساس قانون انتشار و دسترسي آزاد به اطلاعات مصوب<br>دارند. مگر به دستور مقامات ذیمالاج، در اختیار هیچ شخص تقیقی یا تقوقی قر<br>بر اساس قوانین و مقررات جمهوری اسلامی ایران به ویژه :<br>۱ – قانون تشکیلات و وقایف وزارت ببداشت، در مان و آموزش پزشکی مصوب ۷۰<br>۳ – قانون مربوط به مقررات امور پزشکی، دارویی و مواد خور دنی و آشامیدنی مع<br>۳ – قانون مربوط به مقررات امور پزشکی، دارویی و مواد خور دنی و آشامیدنی مع<br>۳ – قانون مربوط به مقررات امور پزشکی، دارویی و مواد خور دنی و آشامیدنی مع<br>۳ – قانون مربوط به مقررات امور پزشکی، دارویی و مواد خور دنی و آشامیدنی مع<br>۳ – قانون مربوط به مقررات امور پزشکی، دارویی و مواد خور دنی و آشامیدنی مع<br>۳ – قانون مونوع بند پ . ماده ۷ قانون احکام دائمی برنامه های توسعه کشور (ه<br>۵ – تبصره ۲ ماده ۵ ماده قانون مبارزه با قانهای کال و ارز<br>۲ – منابطه موضوع بند پ . ماده ۲ قانون احکام دائمی برنامه های توسعه کشور (ه<br>۵ – تبصره ۲ ماده ۵ ماده قانون مبارزه با قانهای کال و ارز | لنان فنا و دار م<br>ورود نام کاربری<br>ورود رمز عبور<br>سیر<br>بریید<br>در افراهش کردهای<br>در بد عرصی ما | ی<br>من را بنا<br>نام کن را بنا<br>نام کار بری<br>نام کار بری<br>ا <u>با یک شن ان</u> |
| مة است.                                                                                                    | حفظ کلمه عبور خود کوشا باشید و آن را در اختیار هیچ فرد دیکری قرار ندهید.<br>تمام، حقوق، بر ای، ساز مان، غذاه داره محف                                                                                                    | _                                                                                                    |                                                                                       |

شکل ۳) ورود نام کاربری و رمز عبور

۴. در صورت صحیح بودن نام کاربری و رمز عبور، فرم «گزارش فعالیتهای شرکت» بهمنظور بررسی سریع فعالیتهای انجام

شده در سامانه مطابق شکل ۴ نمایش داده می شود. دکمه یا **ای** را کلیک نمایید. منوهای کاربردی بهمنظور ارسال درخواست ها نمایش داده می شوند.

| صفحه:   | محرمانگي: منحصرا جهت استفاده          | کد:               | تهيه كننده:       |
|---------|---------------------------------------|-------------------|-------------------|
| ۹ از ۴۷ | سرویس گیرندگان مجاز سازمان غذا و دارو | IFDA-IRC-CS-S-Hlp | سازمان غذا و دارو |

| نگارش: ۱٫۵          | سامانه مدیریت پروانههای فرآوردههای سلامت محور(IRC) | ò               |
|---------------------|----------------------------------------------------|-----------------|
| تاريخ: فروردين ١۴٠٠ | ثبت درخواست پروانه منبع آرایشی و بهداشتی           | ازمان غذا ودارو |

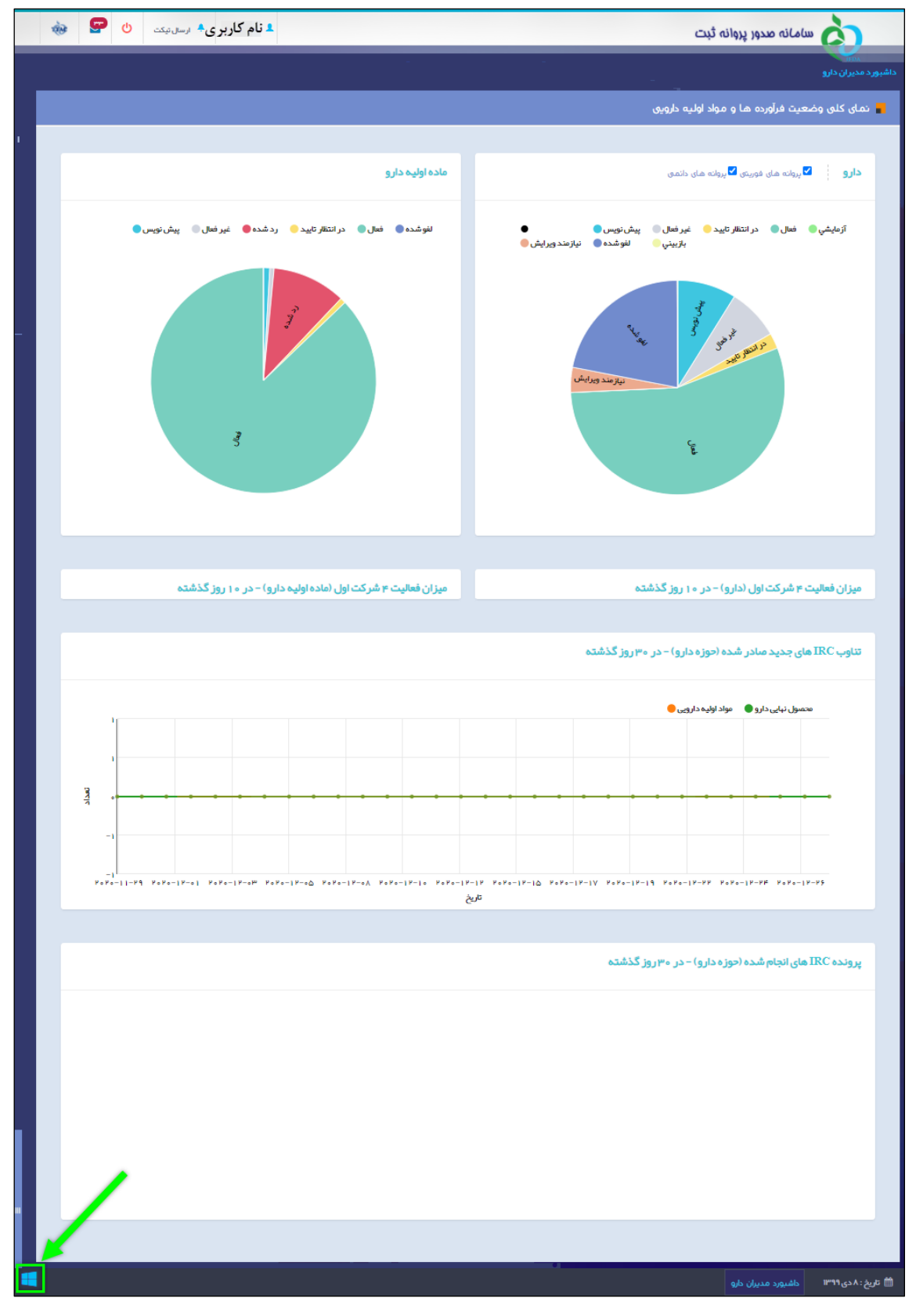

شکل ۴) فرم گزارش فعالیتهای شرکت

| صفحه:    | محرمانگی: منحصرا جهت استفاده          | کد:               | تهيه كننده:       |
|----------|---------------------------------------|-------------------|-------------------|
| ۱۰ از ۴۷ | سرویس گیرندگان مجاز سازمان غذا و دارو | IFDA-IRC-CS-S-Hlp | سازمان غذا و دارو |

| نگارش: ۱٫۵          | سامانه مدیریت پروانههای فرآوردههای سلامت محور(IRC) | ò               |
|---------------------|----------------------------------------------------|-----------------|
| تاريخ: فروردين ۱۴۰۰ | ثبت درخواست پروانه منبع آرایشی و بهداشتی           | ازمان غذا ودارو |

۵. از قسمت فرآوردهها، مطابق شکل ۵ دکمهی «**ثبت منبع آرایشی و بهداشتی**» را کلیک نمایید. فرمی شامل فهرست

منابع آرایشی و بهداشتی ثبت شده، مطابق شکل ۶ نمایش داده میشود.

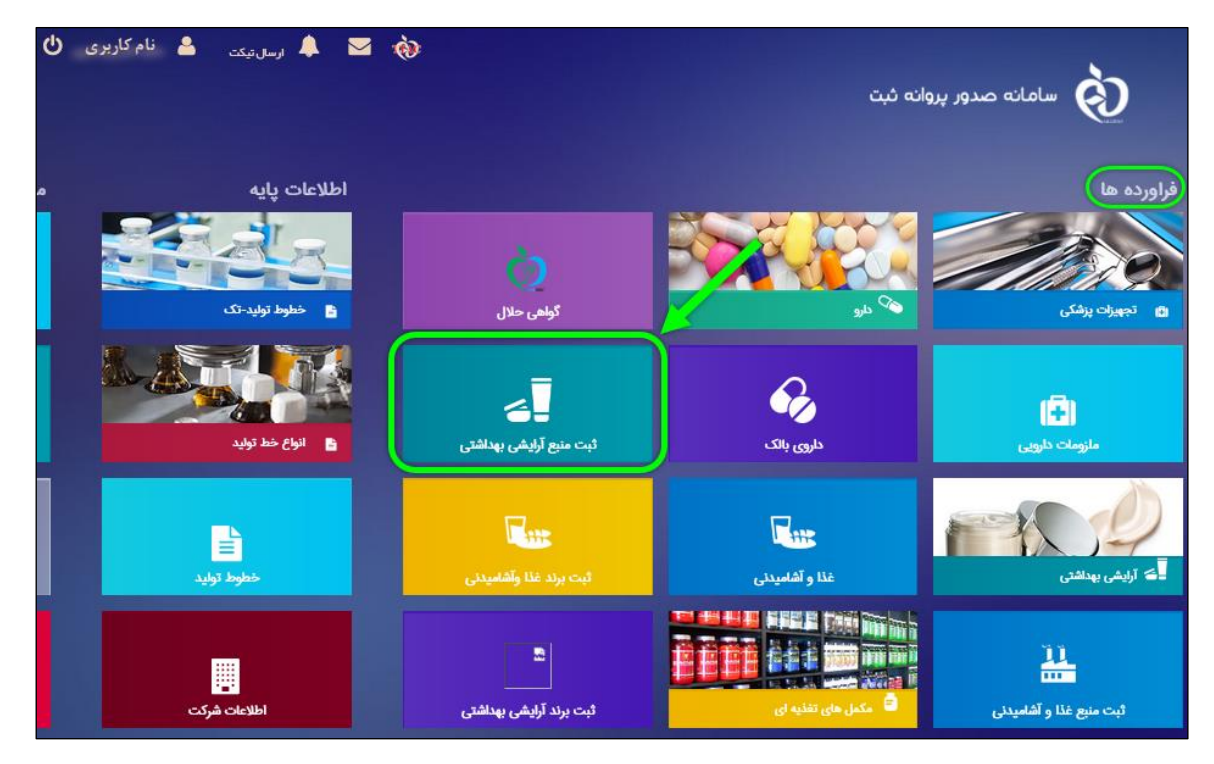

شکل ۵) منوهای کاربردی- بخش فرآوردهها- دکمهی «ثبت منبع آرایشی بهداشتی»

| صفحه:    | محرمانگی: منحصرا جهت استفاده          | کد:               | تهيه كننده:       |
|----------|---------------------------------------|-------------------|-------------------|
| ۱۱ از ۴۷ | سرویس گیرندگان مجاز سازمان غذا و دارو | IFDA-IRC-CS-S-Hlp | سازمان غذا و دارو |

| سامانه مديريت | à               |
|---------------|-----------------|
| ثبت در خواست  | ازمان غذا ودارو |

| <b>س</b> | سامانه مدیریت پروانههای فرآوردههای سلامت محور(IRC) | نگارش: ۱٫۵          |
|----------|----------------------------------------------------|---------------------|
| ە 10     | بت درخواست پروانه منبع آرایشی و بهداشتی            | تاريخ: فروردين ١٤٠٠ |

|   | ŵ3 |        | ወ   | 🐥 ارسال تیکت | 💄 نام کاربری         |              |                      |                                                                                    |                 | ثبت                | مانه صدور پروانه    | ند <mark>ک</mark>                   |
|---|----|--------|-----|--------------|----------------------|--------------|----------------------|------------------------------------------------------------------------------------|-----------------|--------------------|---------------------|-------------------------------------|
| ^ |    |        |     |              |                      |              |                      |                                                                                    |                 |                    |                     | يست منبع                            |
|   |    |        |     |              |                      |              |                      |                                                                                    |                 |                    |                     | 💶 ليست منبع                         |
|   |    |        |     |              |                      |              |                      | د                                                                                  | ئېت منبع جديد   | وار د شده به سامان | مایش نام شرکت       | نام یا کد ملی<br>شرکت               |
|   |    |        |     |              |                      |              |                      |                                                                                    |                 |                    |                     | جستجوى پيشرفته                      |
|   |    |        |     |              |                      | کد منبو<br>ح | وضعیت<br>انتفاب کنید | ت تولیدی<br>۲                                                                      | نوع فعاليت سايد | پرونده             | شماره<br>ب          | نوع سایت<br>انتخاب کنید<br>جست و جو |
|   |    |        |     | ماره پرونده  | تارىخ ئېت در خواست ش | کد منبع      | وضعيت                | نوم فعاليت سايت تو                                                                 | نوع سایت        | کشور               | نام فار سى سايت تول | نام انگلیسی سایت ت                  |
|   |    | ليك 🔹  | LAC |              | 1mdd/10/1m           |              | پیشنویس              | پرکردن و بسته بندی , ماده<br>اولیه تک جزئی ,فر آورده نیایی                         | فارجى ا         | England            |                     |                                     |
|   |    | لېك 👻  | Lac |              | 1299/09/29           |              | فعال                 | پركردن و بسته بندی ماده<br>اوليه تک جزئی ماده اوليه چند<br>جزئی بسته بندی قر آورده | ظرجى            | ES OF AMERICA      | -                   | -                                   |
|   |    | ليك 👻  | Loc |              | 1899/+9/89           |              | پیشنویس              |                                                                                    | خارجى           | England            | -                   | -                                   |
|   |    | لېك 👻  | Loc |              | 1844/+4/88           |              | پیشنویس              | پرگردن و بسته بندی . ماده<br>اولیه چند جزئی                                        | فارجى           | England            | -                   | -                                   |
|   |    | ليات 👻 | Loc |              | 1mdd/0d/hk           |              | پیش نویس             | پرگردن و بسته بندی ماده<br>اولیه تک جزئی فر آورده نیایی                            | فارجى           | England            | -                   |                                     |
|   |    | ليات 👻 | لمد |              | 1299/09/24           |              | پیشنویس              | ماده اولیه تک جزئی, ماده اولیه<br>چند جزئی بسته بندی                               | خارجي .         | England            | -                   | -                                   |
|   | ~  | 1      | k h | ¥ 1 >        | 22                   |              |                      |                                                                                    |                 |                    |                     |                                     |
| - |    |        |     |              |                      |              |                      |                                                                                    |                 | داشيورد شرکت       | ليست منبع           | 🋗 تاريخ : ۱۴ دی ۱۳۹۹                |

شکل ۶) فهرست منابع آرایشی و بهداشتی ثبت شده

| صفحه:    | محرمانگي: منحصرا جهت استفاده          | کد:               | تهيه كننده:       |
|----------|---------------------------------------|-------------------|-------------------|
| ۱۲ از ۴۷ | سرویس گیرندگان مجاز سازمان غذا و دارو | IFDA-IRC-CS-S-Hlp | سازمان غذا و دارو |

| စ်                         | سامانه مدیریت پروانههای فرآوردههای سلامت محور(IRC) | نگارش: ۱٫۵          |
|----------------------------|----------------------------------------------------|---------------------|
| ازمان غذا و دارو<br>۱۴۵۸ م | ثبت درخواست پروانه منبع آرایشی و بهداشتی           | تاريخ: فروردين ۱۴۰۰ |

# ۳- پیکربندی سامانه

پیکربندی و منوهای عملیاتی سامانه «صدور پروانه ثبت» مطابق شکل ۷ شامل موارد زیر است:

- ۱. نمای کلی سامانه: نمای شروع کار با سامانه نمایش داده میشود.
- ۲. **دسترسی سریع به منوهای کاربردی:** بهمنظور نمایش و دسترسی سریع به منوهای کاربردی فرم اصلی میباشد. در هر مرحلهای با کلیک بر روی این آیکن، فرم اصلی نمایش داده میشود.
- ۳. پیامها: از این قسمت می توانید به صندوق پیامهای خود دسترسی داشته باشید. در این صندوق انواع پیامهای سیستمی، کاربری و هشدارهای مربوطه برای حساب کاربری نمایش داده می شود.
- ۴. ارسال تیکت: درصورتی که در هر یک از قسمتهای مربوط به سامانه سؤال یا مشکلی وجود دارد که قادر به ادامه روند مورد نیستید، دکمه یه ای کلیک نمایید. با انتخاب حوزه مربوطه، مورد پیش آمده را شرح دهید. مورد به عنوان یک تیکت به کارشناسان سازمان غذا و دارو ارسال می شود.
  - ۵. نام کاربری: نام کاربری وارد شده به سامانه در این قسمت نمایش داده می شود.
    - ۶. خروج: بهمنظور خروج از حساب کاربری میباشد.

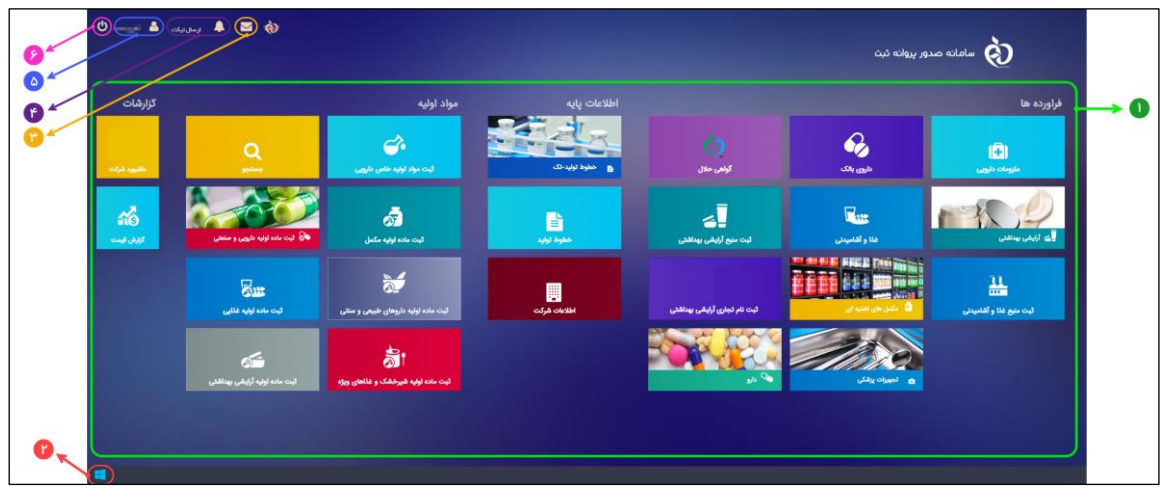

#### شکل ۷) پیکربندی سامانه

| صفحه:    | محرمانگی: منحصرا جهت استفاده          | کد:               | تهيه كننده:       |
|----------|---------------------------------------|-------------------|-------------------|
| ۱۳ از ۴۷ | سرویس گیرندگان مجاز سازمان غذا و دارو | IFDA-IRC-CS-S-Hlp | سازمان غذا و دارو |

| à                | سامانه مدیریت پروانههای فرآوردههای سلامت محور(IRC) | نگارش: ۱٫۵          |
|------------------|----------------------------------------------------|---------------------|
| بازمان غذا ودارو | ثبت درخواست پروانه منبع آرایشی و بهداشتی           | تاريخ: فروردين ١۴٠٠ |

# ۴- فهرست درخواستهای منابع آرایشی و بهداشتی

پس از ورود به بخش ثبت منبع آرایشی و بهداشتی، فهرست درخواستهای ثبت شده مطابق شکل ۸ نمایش داده میشود.

در ادامه فیلترینگ درخواست و هریک از ستونها شرح داده شده است.

|   | ŵ   | ≥ 0      | 🐥 ارسال تیکت (       | 💄 نام کاربری         |         |                      |                                                                                             |                | <i>ئبت</i>         | مانه صدور پروانه    |                                                                                                    |
|---|-----|----------|----------------------|----------------------|---------|----------------------|---------------------------------------------------------------------------------------------|----------------|--------------------|---------------------|----------------------------------------------------------------------------------------------------|
| ^ |     |          |                      |                      |         |                      |                                                                                             |                |                    |                     | اليست منبع                                                                                                    |
|   |     |          |                      |                      |         |                      |                                                                                             |                |                    |                     | 🗖 ليست منبع                                                                                                    |
|   |     |          |                      |                      |         |                      | 4                                                                                           | ئېت مىنغ جدې   | وار د شده به سامان | مایش نام شرکت       | نام یا کدملی<br>شرکت                                                                                                    |
|   |     |          |                      |                      |         |                      |                                                                                             |                |                    |                     | جستجوى پيشرفته                                                                                                    |
|   |     |          |                      |                      | کد منبع | وشعیت<br>انتخاب کنید | بت تولیدی<br>ب                                                                              | نوم فعالیت سای | پرونده             | شماره<br>۷          | نوع سایت<br>انتخاب کنید<br>جست و جو                                                                                                    |
|   |     |          | باره پرونده          | تارىخ ئېت در خواست ش | کد منبع | وشعيت                | نوم فعاليت سايت تو                                                                          | نوع سایت       | کشور               | نام فار سی سایت تول | نام انگلیسی سایت ت                                                                                                    |
|   | LT. | عمليات 🔻 |                      | 1299/10/12           |         | پيشنويس              | پرکردن و بسته بندی, ماده<br>اولیه تک جزئی , فر آورده نیایی                                  | فارجى          | England            | -                   | -                                                                                                    |
|   |     | عمليات 👻 |                      | 1299/09/29           |         | فعل                  | پرگردن و بسته بندی , ماده<br>اولیه تک جزئی , ماده اولیه چند<br>جزئی , بسته بندی , قر آور ده | ظرجى           | ES OF AMERICA      | -                   |                                                                                                    |
|   |     | عمليات 🔹 |                      | 1299/09/29           |         | پیشنویس              |                                                                                             | فارجى          | England            | -                   | -                                                                                                    |
|   |     | عمليات 👻 |                      | 1299/09/25           |         | پيشنويس              | پرگردن و بسته بندی. ماده<br>اولیه چند جزئی                                                  | فارجى          | England            | -                   | -                                                                                                    |
|   |     | عمليات 🔻 |                      | 1299/09/25           |         | پيشنويس              | پرگردن و بسته بندی. ماده<br>اولیه تک جزئی. قر آورده نبایی                                   | فارجى          | England            | -                   | and the second second sec |
|   |     | عمليات 🔻 |                      | 1299/o9/PF           |         | پیشنویس              | ماده اولیه تک جزئی. ماده اولیه<br>چند جزئی. بسته بندی                                       | ظرجى           | England            | -                   | -                                                                                                    |
|   |     | < ¥      | н <mark>х I</mark> > | 33                   |         |                      |                                                                                             |                |                    | 1.                  |                                                                                                    |
|   |     |          |                      |                      |         |                      |                                                                                             |                | داشيورد شركت       |                     | 🛗 تاريخ : ۱۴ دی ۱۳۹۹                                                                                                    |

شکل ۸) فهرست منابع آرایشی و بهداشتی ثبت شده

۱-۴- فیلترینگ منابع آرایشی و بهداشتی ثبت شده

با استفاده از فیلترینگ، مطابق شکل ۹ منبع آرایشی و بهداشتی ثبت شدهی موردنظر را جستجو نمایید. دکمهی «جستجوی پیشرفته» را کلیک نمایید. فیلترینگ منابع نمایش داده میشوند.

- نوع سایت: به منظور جستجوی منبع موردنظر، نوع سایت (داخلی/خارجی) را از فهرست بازشونده انتخاب و دکمهی
   «جستجو» را کلیک نمایید.
- شماره پرونده توسط سامانه به منابع ثبت شده داده می شود. شماره پرونده موردنظر را وارد و دکمهی
   «جستجو» را کلیک نمایید.

| صفحه:    | محرمانگی: منحصرا جهت استفاده          | کد:               | تهيه كننده:       |
|----------|---------------------------------------|-------------------|-------------------|
| ۱۴ از ۴۷ | سرویس گیرندگان مجاز سازمان غذا و دارو | IFDA-IRC-CS-S-Hlp | سازمان غذا و دارو |

| စ်              | سامانه مدیریت پروانههای فرآوردههای سلامت محور(IRC) | نگارش: ۱٫۵          |
|-----------------|----------------------------------------------------|---------------------|
| المان غذا ودارو | ثبت درخواست پروانه منبع آرایشی و بهداشتی           | تاريخ: فروردين ١٤٠٠ |

- نوع فعالیت سایت تولیدی: نوع فعالیت سایت تولیدی منبع موردنظر را از فهرست بازشونده انتخاب نمایید. سپس دکمه
   ی «جستجو» را کلیک نمایید. انتخاب چند مورد به صورت همزمان امکان پذیر است.
  - وضعیت: وضعیت منبع موردنظر را از فهرست بازشونده انتخاب نمایید. سپس دکمهی «جستجو» را کلیک نمایید.
- کد منبع: پس از تائید اطلاعات منبع توسط کارشناسان، کدی به صورت سیستمی به منبع اختصاص می باید. کد منبع را

| *  | ف 🔤 🕹      | ئارېرى 🔺 ساستېن | ا نام ک           |         |                     |                                                                                          |                    |                    | ه صدور پروانه ثبت      | ulalu 👌                             |
|----|------------|-----------------|-------------------|---------|---------------------|------------------------------------------------------------------------------------------|--------------------|--------------------|------------------------|-------------------------------------|
| ^  |            |                 |                   |         |                     |                                                                                          |                    |                    |                        | ليست منبع                           |
|    |            |                 |                   |         |                     |                                                                                          |                    |                    |                        | 🖷 ليست منبع                         |
| I. |            |                 |                   |         | 4                   |                                                                                          | ثبت منبع جديد      | ار د شده به سامانه | مایش نام شرکت وا       | نام یا کد ملی شرکت ن                |
|    | $\frown$   |                 |                   |         |                     |                                                                                          |                    |                    |                        | جستجوى پيشرفته                      |
|    |            |                 |                   | کد منبع | نعیت<br>انتخاب کنید | <u>بیدی</u>                                                                              | نوع فعاليت سايت تو |                    | شماره پرو<br>ب         | نوع سایت<br>انتخاب کنید<br>جست و جو |
|    |            | شماره پرونده    | تاريخ ثبت درخواست | كدمنيع  | وشعيت               | نوع فعالیت سایت تولیدی                                                                   | نوع سايت           | کشور               | نام فار سی سایت تولیدی | نام انگلیسی سایت تولیدی             |
|    | + ciulae   |                 | 1=9971+71=        |         | پيشنويس             | پر کردن و بسته بندی. ماده اولیه تک<br>جزئی. فر آورده نیایی                               | خارجى              | England            |                        |                                     |
|    | - ciulae   |                 | 1=9971+71*        |         | پېشنويس             | پرگردن و بسته بندی. ماده اولیه تک<br>جزئی ماده اولیه چند جزئی                            | داخلى              | IRAN               | 1000                   | 1000.1000                           |
|    | - معليات   |                 | 1******           |         | پيشتويس             |                                                                                          | خا <b>ر</b> جی     | England            |                        |                                     |
|    | - تىليات   |                 | 1799/09/79        |         | فسل                 | پرگردن و بسته بندی ماده اولیه تک<br>جزئی ماده اولیه چند جزئی بسته<br>بندی فر آورده نیایی | فارجى              | STATES OF AMERICA  | -                      | -                                   |
|    | - معليات   |                 | 1*****            |         | پيشتويس             | پرکردن و بسته بندی. ماده اولیه تک<br>جزئی. فر آورده نیایی                                | <i>خارج</i> ی      | England            |                        | -                                   |
|    | - مليات    |                 | 1799/09/78        |         | پیشنویس             | مادەلوليە تكجز ئى, مادەلوليە چند<br>جزئى, بستەبندى                                       | خارجى              | England            |                        |                                     |
|    | 4 H H > >> | 1 > >>          |                   |         |                     |                                                                                          |                    |                    |                        |                                     |
|    |            |                 |                   |         |                     |                                                                                          |                    | رکت                | ليست منبع داشبورد ش    | 🛱 تاريخ : ۱۴ دی ۱۳۹۹                |

وارد نموده و دکمهی «جستجو» را کلیک نمایید.

شکل ۹) فیلترینگ منابع آرایشی و بهداشتی ثبت شده

# ۲-۴- مشاهده فهرست منابع آرایشی و بهداشتی ثبت شده

- ۱. ستونهای فهرست درخواستهای پروانه ثبت منبع آرایشی و بهداشتی مطابق شکل ۱۱ میباشد. در ادامه هریک از ستونهای
  - آن شرح داده شده است.
  - ۱٫۱. **نام انگلیسی سایت تولیدی**: نام انگلیسی سایت تولیدی منبع در این ستون نمایش داده می شود.
    - ۱٫۲. **نام فارسی سایت تولیدی**: نام فارسی سایت تولیدی منبع در این ستون نمایش داده می شود.
    - ۱٫۳. **کشور**: نام کشوری که سایت تولیدی در آن واقع شده است در این ستون نمایش داده میشود.
  - ۱٫۴. **نوع سایت**: نوع سایت تولیدی بهصورت «داخلی» و یا «خارجی» در این ستون نمایش داده می شود.

| صفحه:    | محرمانگی: منحصرا جهت استفاده          | کد:               | تهيه كننده:       |
|----------|---------------------------------------|-------------------|-------------------|
| ۱۵ از ۴۷ | سرویس گیرندگان مجاز سازمان غذا و دارو | IFDA-IRC-CS-S-Hlp | سازمان غذا و دارو |

| à                | سامانه مدیریت پروانههای فرآوردههای سلامت محور(IRC) | نگارش: ۱٫۵          |
|------------------|----------------------------------------------------|---------------------|
| بازمان غذا ودارو | ثبت درخواست پروانه منبع آرایشی و بهداشتی           | تاريخ: فروردين ١۴٠٠ |

- ۱٫۵. **نوع فعالیت سایت تولیدی**: نوع فعالیت سایت تولیدی بر اساس نوع فرآورده تولیدی در منبع، در این ستون نمایش داده میشود.
  - ۱٫۶. **وضعیت**: وضعیت درخواست ثبت شده به یکی از حالات زیر در این ستون نمایش داده میشود.
  - پیشنویس: پس از ورود و ثبت اطلاعات منبع، وضعیت به صورت «پیش نویس» نمایش داده می شود.
- در انتظار تائید: درصورتی که درخواست ثبت منبع به منظور بررسی به کارشناسان ارسال شده باشد با وضعیت «در انتظار تائید» نمایش داده می شود.
- نیازمند ویرایش: درصورتی که درخواست ارسال شده پس از بررسی کارشناسان نیازمند اصلاحاتی تشخیص داده
   شود، درخواست به مسئول فنی برگشت داده شده و با وضعیت «نیازمند ویرایش» نمایش داده می شود.
- رد شده: درصورتی که درخواست مورد تائید کارشناسان قرار نگیرد، وضعیت به صورت «رد شده» نمایش داده می شود.
- پرداخت: درصورتی که درخواست مورد تائید کارشناسان قرار گیرد، به منظور فعال شدن منبع باید هزینه های مربوطه پرداخت گردد. در این حالت وضعیت به صورت «پرداخت» نمایش داده می شود. لازم به ذکر است منابعی که از قبل ثبت شده باشند و یا مشمول ثبت نمی باشند، نیاز به پرداخت هزینه ثبت ندارند و این وضعیت برای آن ها نمایش داده نمی شود.
- فعال: منبعی که به تائید کارشناسان سازمان غذا و دارو رسیده باشد با وضعیت «فعال» نمایش داده می شود و از
   این پس می توان از آن استفاده نمود.
- غیرفعال: در مواردی و بنا به تشخیص کارشناسان، منابع به حالت «غیرفعال» درمی آیند و در این صورت نمی توان
   از منبع ثبت شده استفاده نمود. این وضعیت قابلیت تبدیل شدن به وضعیت «فعال» را دارد.
- ۱٫۷. **کد منبع:** پس از تائید اطلاعات منبع توسط کارشناسان، کدی بهصورت سیستمی به منبع اختصاص مییابد و در این ستون نمایش داده می شود.
  - ۱٫۸. **تاریخ ثبت درخواست**: تاریخی که درخواست ثبت شده است، در این ستون نمایش داده میشود.
- ۱٫۹. **شماره پرونده**: شمارهای که بهصورت سیستمی به پرونده اختصاص داده شده است، در این ستون نمایش داده می شود. از این شماره می توان برای پیگیری های بعدی استفاده نمود.
  - ۱,۱۰. **عملیات**: کلیه فعالیتهای قابل انجام روی درخواست موردنظر شامل موارد زیر است:

| صفحه:    | محرمانگی: منحصرا جهت استفاده          | کد:               | تهيه كننده:       |
|----------|---------------------------------------|-------------------|-------------------|
| ۱۶ از ۴۷ | سرویس گیرندگان مجاز سازمان غذا و دارو | IFDA-IRC-CS-S-Hlp | سازمان غذا و دارو |

| نگارش: ۱٫۵          | سامانه مدیریت پروانههای فرآوردههای سلامت محور(IRC) | ò                |
|---------------------|----------------------------------------------------|------------------|
| تاريخ: فروردين ١۴٠٠ | ثبت درخواست پروانه منبع آرایشی و بهداشتی           | بازمان غذا ودارو |

- جزئيات: بهمنظور مشاهده جزئيات درخواست ثبت شده اين گزينه را انتخاب نماييد.
- ویرایش: در صورت نیاز به انجام تغییرات در درخواست ثبت شده، این گزینه را انتخاب نمایید. این مورد در
   وضعیتهای «پیشنویس» و «نیازمند ویرایش» در دسترس است.
- ارسال به کار تابل: به منظور ارسال در خواست ثبت شده به کارشناسان، پس از ثبت در خواست این گزینه را انتخاب
   نمایید. این مورد در وضعیتهای «پیشنویس» و «نیازمند ویرایش» در دسترس است.

توجه: درخواستهایی که نوع منبع «خارجی» و نوع فعالیت سایت تولیدی آنها به یکی از حالات «فرآورده نهایی (قابل عرضه)» یا «پر کردن و بستهبندی» باشد، باید برندی برای آنها ثبت شود و با ارسال درخواست ثبت برند به کارتابل، درخواست ثبت منبع نیز به کارشناسان مربوطه ارسال میشود؛ بنابراین برای نوع فرآوردههای ذکر شده، در ستون عملیات فهرست منابع ثبت شده، گزینه ارسال به کارتابل نمایش داده نخواهد شد.

- حذف: به منظور حذف در خواست از کارتابل این گزینه را انتخاب نمایید. این مورد فقط در وضعیت «پیش نویس» در دسترس است.
- پرداخت: به منظور انتقال به فرم پرداخت، این گزینه را انتخاب نمایید. این مورد تنها در وضعیت «پرداخت» در دسترس است.

۲. بهمنظور جابهجایی در فهرست منابع مطابق شکل ۱۰ در قسمت پایین فرم درخواست موردنظر را جستجو نمایید.

| << Y | 1 | > | >> |
|------|---|---|----|
|------|---|---|----|

شکل ۱۰) کارتابل ثبت درخواست- دکمههای صفحهبندی

| صفحه:    | محرمانگی: منحصرا جهت استفاده          | کد:               | تهيه كننده:       |
|----------|---------------------------------------|-------------------|-------------------|
| ۱۷ از ۴۷ | سرویس گیرندگان مجاز سازمان غذا و دارو | IFDA-IRC-CS-S-Hlp | سازمان غذا و دارو |

| سامانه مديريت              | سامانه مدیریت پروانههای فرآوردههای سلامت محور(IRC) | نگارش: ۱٫۵          |
|----------------------------|----------------------------------------------------|---------------------|
| انان فنادوارد ثبت در خواست | ثبت درخواست پروانه منبع آرایشی و بهداشتی           | تاريخ: فروردين ۱۴۰۰ |

|   | ŵ | •   | Q     | ېرى 🔺 ارسال تېکت | 💄 نام کار         |         |                     |                                                                                           |                     |                    | مدور پروانه ثبت        | nilolu 🏠                |
|---|---|-----|-------|------------------|-------------------|---------|---------------------|-------------------------------------------------------------------------------------------|---------------------|--------------------|------------------------|-------------------------|
| ^ |   |     |       |                  |                   |         |                     |                                                                                           |                     |                    |                        | ست.<br>ليست منبع        |
|   |   |     |       |                  |                   |         |                     |                                                                                           |                     |                    |                        | 📲 ليست منبع             |
|   |   |     |       |                  |                   |         |                     |                                                                                           | ثبت منبع جديد       | ر د شده به سامانه  | ىايش نام شركت وا       | نام يا كد على شركت ف    |
|   |   |     |       |                  |                   |         |                     |                                                                                           |                     |                    |                        | جستجوى پيشرفته          |
|   |   |     |       |                  |                   | کدمتبع  | ضعیت<br>انتخاب کنید | يدى و                                                                                     | نوع فعاليت سايت توا |                    | شمار ه پرون            | نوع سایت<br>انتخاب کنید |
|   |   |     |       |                  |                   |         |                     |                                                                                           |                     |                    |                        | جست و جو                |
|   | 6 |     |       |                  |                   |         |                     |                                                                                           |                     |                    |                        |                         |
|   |   |     |       | شماره پرونده     | تاريخ ثبت درخواست | کد منبع | وضعيت               | توع فعالیت سایت تولیدی                                                                    | نوع سایت            | کشور               | نام فار سی سایت تولیدی | نام انگلیسی سایت تولیدی |
|   |   | - 0 | عمليا |                  | 1=99/10/1=        |         | پيشنويس             | پرکردن و بسته بندی ماده اولیه تک<br>جزئی فر آورده نهایی                                   | فارجى               | England            |                        |                         |
|   |   | • 0 | عمليا |                  | 1799/10/17        |         | پيشنويس             | پرگردن و بسته بندی. ماده اولیه تک<br>جزئی. ماده اولیه چند جزئی                            | داخلى               | IRAN               |                        | 1000                    |
|   |   | - 0 | عملي  |                  | 1799/09/79        |         | پيشنويس             |                                                                                           | فارجى               | England            |                        | _                       |
|   |   | • 0 | عمليا |                  | 1799/09/79        |         | فعال                | پر کردن و بسته بندی عاده اولیه تک<br>جزئی عاده اولیه چند جزئی بسته<br>بندی فر آورده نیایی | خارجى               | _STATES OF AMERICA | _                      | -                       |
|   |   | - d | عملي  |                  | 1****/**          |         | پیشنویس             | پرکردن و بسته بندی. ماده اولیه تک<br>جزئی. فرآور دهنیایی                                  | خارجى               | England            |                        | -                       |
|   |   | - 0 | عملي  | -                | 1799/09/76        |         | پیش نویس            | مادەلوليە تك جزئى, مادەلوليە چند<br>جزئى, بستەبندى                                        | خارجى               | England            |                        | -                       |
|   |   | ~ < | р р   | ¥ 1 > 25         |                   |         |                     |                                                                                           |                     |                    |                        |                         |
| ~ |   |     |       |                  |                   |         |                     |                                                                                           |                     |                    |                        |                         |
|   |   |     |       |                  |                   |         |                     |                                                                                           |                     | ركت                | یست منبع داشبورد ش     | 🛱 تاريخ : ۱۴ دی ۱۳۹۹ 🛛  |

شکل ۱۱) فهرست منابع ثبت شده

- ۳. بهمنظور ثبت یک درخواست جدید، دکمهی <sup>ثبت</sup> من<mark>ع جند</mark> را مطابق شکل ۱۲ کلیک نمایید. سپس فرم ثبت درخواست
  - نمایش داده میشود.

|   | - |     | ¢      | رى 🖡 ارسال تيكت | 💄 نام کاربر         |         |                     |                                                                                          |                      |                    | ه صدور پروانه ثبت      |                         |
|---|---|-----|--------|-----------------|---------------------|---------|---------------------|------------------------------------------------------------------------------------------|----------------------|--------------------|------------------------|-------------------------|
| ^ |   |     |        |                 |                     |         |                     |                                                                                          |                      |                    |                        | ایست منبع               |
|   |   |     |        |                 |                     |         |                     |                                                                                          |                      |                    |                        | 🔳 ليست منبع             |
|   |   |     |        |                 |                     |         |                     |                                                                                          | ثبت منبع جديد        | ار د شده به سامانه | مایش نام شرکت و        | نام یا کد ملی شرکت گر   |
|   |   |     |        |                 |                     |         |                     |                                                                                          |                      |                    |                        | جستجوى پيشرفته          |
|   |   |     |        |                 |                     | کد منبع | ضعیت<br>انتخاب کنید | يدى<br>•                                                                                 | نوم فعاليت سايت توار | زنده               | شمارەپرو<br>٧          | توع سایت<br>انتخاب کنید |
|   |   |     |        |                 |                     |         |                     |                                                                                          |                      |                    |                        | جست و جو                |
|   |   |     |        | نماره پرونده    | تاريخ ثبت درخواست 🔹 | کد منبع | وشعيت               | نوع فعالیت سایت تولیدی                                                                   | نوع سايت             | کشور               | نام فار سی سایت تولیدی | نام انگلیسی سایت تولیدی |
|   |   | -   | عمليات |                 | 1=99/10/1=          |         | پیشنویس             | پرکردن و بسته بندی ماده اولیه تک<br>جزئی فرآورده نیایی                                   | خارجى                | England            |                        |                         |
|   |   | -   | عمليات |                 | 1799/10/17          |         | پیشنویس             | پرگردن و بسته بندی , ماده اولیه تک<br>جزئی , ماده اولیه چند جزئی                         | دافلى                | IRAN               |                        | 1000100                 |
|   |   | -   | عمليات |                 | 1=99/09/29          |         | پيشنوس              |                                                                                          | فارجى                | England            |                        |                         |
|   |   | -   | عمليات |                 | 1****/***           |         | فسل                 | پرکردن و بسته بندی عاده اولیه تک<br>جزئی عاده اولیه چند جزئی بسته<br>بندی فر آورده نیایی | خارجى                | STATES OF AMERICA  | -                      | -                       |
|   |   | -   | عمليات |                 | 1799/09/78          |         | پیشنویس             | پرکردن و بسته بندی عاده اولیه تک<br>جزئی فرآور دهنیایی                                   | خارجى                | England            |                        | 1000                    |
|   |   | -   | عمليات |                 | 1**99/09/**         |         | پيشنويس             | مادەلوليەتك-جزئى. مادە لوليە چند<br>جزئى. بستە بندى                                      | خارجى                | England            |                        |                         |
|   |   | ~ ~ | μ μ    | P 1 > >>        |                     |         |                     |                                                                                          |                      |                    |                        |                         |
|   |   |     |        |                 |                     |         |                     |                                                                                          |                      | ىركت               | نيست منبع دافيورد ف    | 🛱 تاريخ : ۱۴ دی ۱۳۹۹    |

شکل ۱۲) فهرست درخواستهای ثبت شده- ثبت منبع جدید

| صفحه:    | محرمانگی: منحصرا جهت استفاده          | کد:               | تهيه كننده:       |
|----------|---------------------------------------|-------------------|-------------------|
| ۱۸ از ۴۷ | سرویس گیرندگان مجاز سازمان غذا و دارو | IFDA-IRC-CS-S-Hlp | سازمان غذا و دارو |

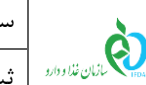

# ۵- ثبت درخواست منبع جدید

ثبت درخواست جدید در سه مرحله «اطلاعات منبع»، «اطلاعات سایت تولیدی» و «مدارک» انجام می شود. توضیحات مربوط به هر بخش در ادامه شرح داده شده است.

### ۵-۱-۱ اطلاعات منبع

در این مرحله «اطلاعات صاحب نام تجاری» مربوط به منبع را مطابق شکل Error! Reference source not found. ۱۳

وارد نمایید. توضیحات مربوط به هر بخش در ادامه شرح داده شده است.

| مدارک   | اطلاعات سایت تولیدی | اطلاعات عمومي                                                 |
|---------|---------------------|---------------------------------------------------------------|
|         |                     |                                                               |
| راهتها  |                     |                                                               |
|         |                     |                                                               |
|         |                     |                                                               |
|         |                     |                                                               |
|         | ر سامانه را میپذیرم | 💻 مستونیت منخت و دفت خلیه اطلاعات و مدارخ و مستندات درج سده د |
|         |                     |                                                               |
|         | کشور Country        | متقاضی ثبت سایت تولیدی 🔍 License Holder                       |
|         | ايران               |                                                               |
|         |                     |                                                               |
|         |                     | - نوع منيع 🔹                                                  |
|         |                     |                                                               |
|         | ەبردارى)            | 🔍 ذارجی 🔍 داخلیاتاسیس و بېر                                   |
|         |                     | ر نوع فعالیت سایت تولیدی 🔹                                    |
|         |                     |                                                               |
|         |                     | ا مادہ اولیہ تک جزئی مادہ اولیہ چند جزئ                       |
|         | ى                   | 🗖 فر آور ده نیایی (قابل عرضه)                                 |
|         |                     | بالك فر آورى شده                                              |
|         |                     |                                                               |
|         |                     | - سابقه تاییدیه شرایط فنی و بهداشتی                           |
|         |                     | منبع قبلا ثبت شده است                                         |
|         |                     |                                                               |
|         |                     | - تعیین کروه دسته: 🔹                                          |
|         | Group Search        | sudate distributions the distribution of the second second    |
|         | Q                   | تروه دسته بورد مر زبر در عدرین است سیند                       |
|         |                     |                                                               |
|         | <u>^</u>            | 🔇 🗖 خوشبوکتنده های بدن وضد عرقیا                              |
|         |                     | 🕥 🗖 فراورده ماي بيداشت بدن، شستشو و حمام                      |
|         |                     | 🔕 🗖 شوینده ما                                                 |
|         |                     | 🗴 🗖 سئونزى                                                    |
|         |                     | ی 🗋 پنیبری                                                    |
|         |                     | 🗴 🗖 گندزدا                                                    |
|         |                     | 🕥 🗖 بوگیر و دوشیوکننده هوا                                    |
|         |                     | 🕥 🗌 فراو دهها، باک آننده و برای کننده                         |
|         |                     | معاد اطبيعه د عبير فرد فرآن د مان آنش و سداشت و سادت .        |
|         |                     |                                                               |
|         | L ¥                 | کی با مراقبہ مرکزیہ سی بار توریج سی بارتھی و تغییر ہے         |
|         |                     |                                                               |
| بت<br>ا |                     |                                                               |
|         |                     |                                                               |

شكل ١٣) اطلاعات عمومي منبع

۱. گزینهی «مسئولیت صحت و دقت کلیه اطلاعات و مدارک و مستندات درج شده در سامانه را می پذیرم» را علامت زنید.

| صفحه:    | محرمانگی: منحصرا جهت استفاده          | کد:               | تهيه كننده:       |
|----------|---------------------------------------|-------------------|-------------------|
| ۱۹ از ۴۷ | سرویس گیرندگان مجاز سازمان غذا و دارو | IFDA-IRC-CS-S-Hlp | سازمان غذا و دارو |

| à                       | سامانه مدیریت پروانههای فرآوردههای سلامت محور(IRC) | نگارش: ۱٫۵          |
|-------------------------|----------------------------------------------------|---------------------|
| ازمان غذا ودارو<br>۱۴۵۸ | ثبت درخواست پروانه منبع آرایشی و بهداشتی           | تاريخ: فروردين ١۴٠٠ |

- ۲. **متقاضی ثبت سایت تولیدی**: این فیلد بهصورت خودکار با نام شرکتی که مسئول فنی آن وارد سیستم شده است نمایش داده می شود و غیرقابل ت**ن**ییر است. لازم به ذکر است پروانه صادر شده برای این شرکت می باشد.
- ۳. **کشور**: این فیلد نیز بهصورت خودکار با اطلاعات شرکتی که مسئول فنی آن وارد سیستم شده است نمایش داده می شود و غیرقابل ت**غ**ییر است.
- ۴. **نوع منبع**: درصورتی که منبع در داخل کشور است، گزینه «داخلی (تأسیس و بهرهبرداری)» و در غیر این صورت گزینه «خارجی» را انتخاب نمایید. تکمیل این فیلد الزامی است.
- ۵. **نوع فعالیت سایت تولیدی:** بنا بر اینکه فرآورده تولیدی در منبع از چه نوعی میباشد، گزینه مربوطه را انتخاب نمایید. امکان انتخاب چند مورد بهصورت همزمان وجود دارد. تکمیل این فیلد الزامی است. نوع فعالیت سایت تولیدی شامل موارد زیر است:
  - مادہ اولیہ تک جزئی
  - ماده اولیه چند جزئی
  - فرآورده نهایی (قابل عرضه)
    - پر کردن و بستهبندی
      - بالک فرآوری شدہ
  - بستهبندی (تنها برای نوع منابع خارجی نمایش داده می شود.)
  - ملزومات بستهبندی (تنها برای نوع منابع داخلی نمایش داده می شود.)

۶ سوابق تأسیس و بهرهبرداری (داخلی) و سابقه تأییدیه شرایط فنی و بهداشتی (خارجی): در صورت داشتن پروانه ثبت منبع که قبلاً از سازمان غذا و دارو دریافت شده است، گزینه «منبع قبلاً ثبت شده است» را انتخاب نمایید. با انتخاب این گزینه بخشی مطابق شکل Error! Reference source not found. ۱۶ نمایش داده می شود. توضیحات مربوط به فیلدهای اطلاعاتی در ادامه شرح داده شده است.

**توجه**: عنوان این بخش با توجه به نوع منبع انتخابی نمایش داده میشود. برای منابع داخلی مطابق شکل ۱۴ با عنوان «پروانه تأسیس و بهرهبرداری» و برای منابع خارجی مطابق شکل ۱۵ با عنوان «نامه تأییدیه شرایط فنی و بهداشتی» نمایش داده میشوند.

| صفحه:    | محرمانگی: منحصرا جهت استفاده          | کد:               | تهيه كننده:       |
|----------|---------------------------------------|-------------------|-------------------|
| ۲۰ از ۴۷ | سرویس گیرندگان مجاز سازمان غذا و دارو | IFDA-IRC-CS-S-Hlp | سازمان غذا و دارو |

| نگارش: ۱٫۵          | سامانه مدیریت پروانههای فرآوردههای سلامت محور(IRC) | ò                                         |
|---------------------|----------------------------------------------------|-------------------------------------------|
| تاريخ: فروردين ۱۴۰۰ | ثبت درخواست پروانه منبع آرایشی و بهداشتی           | بازمان فذا ودارو<br>۱۴۵۰ مازمان فذا ودارو |

| ا داخلی(تاسیس و بیره بر داری) | نوع منبع<br>نارجی            |
|-------------------------------|------------------------------|
|                               | - نوع فعالیت سایت تولیدی 🔹   |
| 🗌 مادہ اولیہ چند جزئی         | 🗖 مادہ اولیہ تک جزئی         |
| 🗖 پر کردن و بسته بندی         | 🗖 فر آورده نهایی (قابل عرضه) |
| ملز ومات بستہ بندی            | 💷 بالک فر آوری شده           |
|                               | - سوابق تاسیس و ببره برداری  |
|                               | 🗖 منبع قبلا ثبت شده است      |

شکل ۱۴) منبع داخلی- سوابق تأسیس و بهرهبرداری

| داخلیاتاسیس و ببره برداری) | -نوع منبع •<br>نوجی               |
|----------------------------|-----------------------------------|
|                            | نوع فعالیت سایت تولیدی 🔹          |
| 🗖 مادہ اولیہ چند جزئی      | 🗖 مادہ اولیہ تک جزئی              |
| 📃 🗖 پر کردن و بسته بندی    | 🗖 فر آور ده نهایی (قابل عرضه)     |
| بستەيندى                   | 🗌 بالک فر آوری شده                |
| اشتی 🗖                     | ر- سابقہ تاییدیہ شرایط فنی و بہدا |
|                            | 🗖 منبع قبلائبت شده است            |

شکل ۱۵) منبع خارجی- سابقه تأییدیه شرایط فنی و بهداشتی

| صفحه:    | محرمانگی: منحصرا جهت استفاده          | کد:               | تهيه كننده:       |
|----------|---------------------------------------|-------------------|-------------------|
| ۲۱ از ۴۷ | سرویس گیرندگان مجاز سازمان غذا و دارو | IFDA-IRC-CS-S-Hlp | سازمان غذا و دارو |

| نگارش: ۱٫۵          | سامانه مدیریت پروانههای فرآوردههای سلامت محور(IRC) | ò                       |
|---------------------|----------------------------------------------------|-------------------------|
| تاريخ: فروردين ١۴٠٠ | ثبت درخواست پروانه منبع آرایشی و بهداشتی           | ازمان غذا ودارو<br>۱۴۵۸ |

|                                          | - سوابق تاسیس و بہرہ بر داری                                                                   |
|------------------------------------------|------------------------------------------------------------------------------------------------|
|                                          | 🗹 منبع قبلا ثبت شده است                                                                        |
| (                                        | لیست مدارک مربوط به سوابق تاسیس و بېره بر داری                                                 |
|                                          | > مدرکشماره⊥                                                                                   |
|                                          | آپلود فایل پروانه تاسیس و ببرهبر داری                                                          |
|                                          | یلکتری فایل آبنود فایل نامه (با فرمت pdf/jpg-png و حجم کمتر از ۴۰ مگایایت)<br>در حال بارگذاری: |
| تاريخ اعتبار Expiration Date             | Issuance Date * تاريخ مدور<br>شاريخ مدور<br>Number * شماره *                                   |
| Commission Date الريخ شمسىكميتە فئى الله | رای کمیتہ فنی<br>شمارہ کمیتہ فنی                                                               |
|                                          |                                                                                                |

شكل ۱۶) سوابق منبع

- بارگذاری فایل پروانه تأسیس و بهرهبرداری/نامه تأییدیه شرایط فنی و بهداشتی: دکمهی «بارگذاری فایل» را
   کلیک نمایید. سپس فایل مربوط به پروانه بهداشتی منبع را بارگذاری نمایید.
  - تاریخ صدور: تاریخ صدور پروانه بهداشتی را از تقویم بازشونده انتخاب نمایید. تکمیل این فیلد الزامی است.
    - تاریخ اعتبار: تاریخ صدور پروانه بهداشتی را از تقویم بازشونده انتخاب نمایید.
    - شماره: شماره پروانه بهداشتی را به صورت عددی وارد نمایید. تکمیل این فیلد الزامی است.
- شماره کمیته فنی: شماره کمیته فنی که رأی صدور پروانه بهداشتی منبع را صادر کرده است، وارد نمایید. تکمیل
   این فیلد برای منابع خارجی الزامی است.

**تاریخ شمسی کمیته فنی:** تاریخ تشکیل کمیته فنی که پروانه بهداشتی منبع را صادر کرده است، از تقویم بازشونده انتخاب نمایید.

| صفحه:    | محرمانگی: منحصرا جهت استفاده          | کد:               | تهيه كننده:       |
|----------|---------------------------------------|-------------------|-------------------|
| ۲۲ از ۴۷ | سرویس گیرندگان مجاز سازمان غذا و دارو | IFDA-IRC-CS-S-Hlp | سازمان غذا و دارو |

|                     | سامانه مدیریت پروانههای فرآوردههای سلامت محور(IRC) | نگارش: ۱٫۵          |
|---------------------|----------------------------------------------------|---------------------|
| بازمان غذا ودارو ثب | ثبت درخواست پروانه منبع آرایشی و بهداشتی           | تاريخ: فروردين ١۴٠٠ |

**توجه**: برای افزودن تمامی سوابق مربوط به منبع، دکمه ی الک را کلیک نمایید. بخش جدید مطابق شکل ۲۴ [Frror

۷. تعیین گروه / دسته: در این بخش باید گروه – دسته فرآوردهای که در منبع تولید می شود را مطابق شکل ۱۷ انتخاب نمایید. به این منظور اگر در منبع تمام دسته های مربوط به گروه تولید می شوند، تنها کافی است کادر انتخاب گروه را علامت زنید. در صورتی که تنها یک دسته از زیر مجموعه یک گروه فرآورده در منبع تولید می شود، پس از کلیک دکمه ی او مشاهده دسته ها، تنها باید همان دسته را انتخاب نمایید.

توجه: انتخاب چندین گروه-دسته امکان پذیر است.

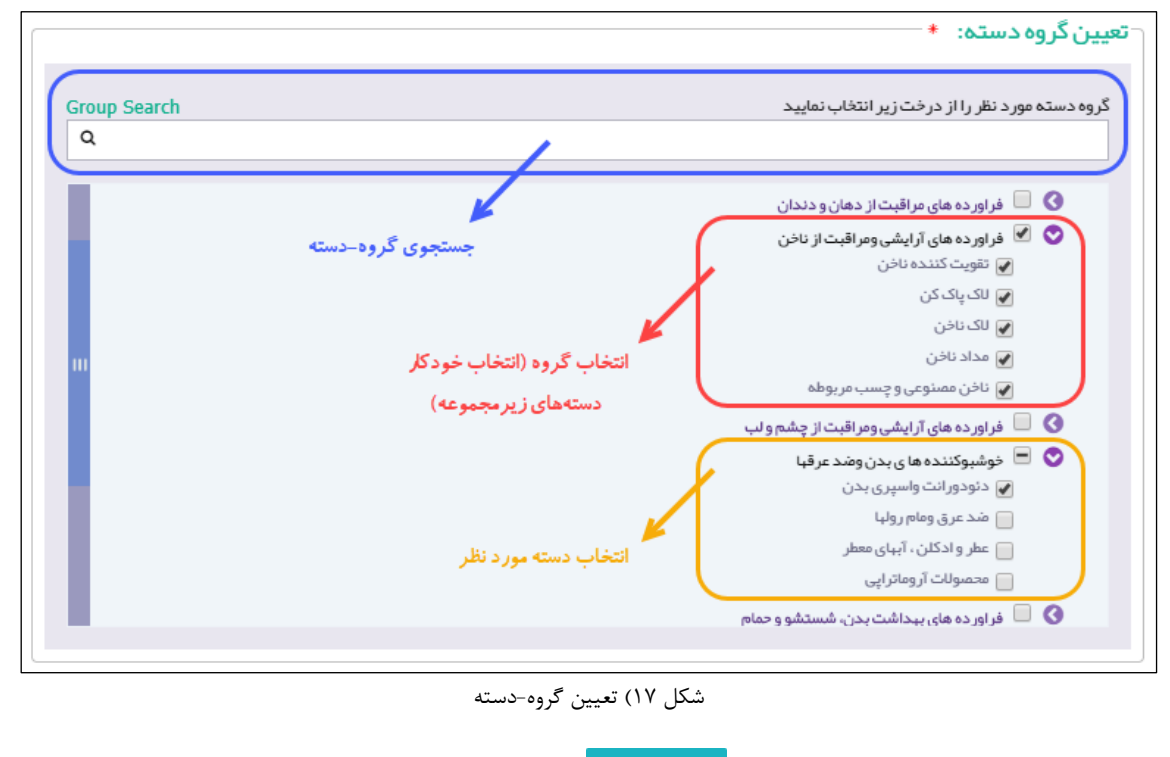

- ۸. پس از تکمیل اطلاعات این مرحله، دکمهی منتشد از کلیک نمایید. سپس اطلاعات ثبت شده و مرحله «اطلاعات ۸
  - سایت تولیدی» نمایش داده میشود.

| صفحه:    | محرمانگی: منحصرا جهت استفاده          | کد:               | تهيه كننده:       |
|----------|---------------------------------------|-------------------|-------------------|
| ۲۳ از ۴۷ | سرویس گیرندگان مجاز سازمان غذا و دارو | IFDA-IRC-CS-S-Hlp | سازمان غذا و دارو |

| à                | سامانه مدیریت پروانههای فرآوردههای سلامت محور(IRC) | نگارش: ۱٫۵          |
|------------------|----------------------------------------------------|---------------------|
| بازمان غذا ودارو | ثبت درخواست پروانه منبع آرایشی و بهداشتی           | تاریخ: فروردین ۱۴۰۰ |

#### ۵-۲- اطلاعات سایت تولیدی

در این مرحله اطلاعات مربوط به سایت تولیدی منبع، مطابق شکل ۱۸ و شکل ۱۹ Error! Reference source not found. ۱۹

ثبت می شود. توضیحات مربوط به هر بخش در ادامه شرح داده شده است.

|                                                                                                    | <u>_</u>                                   |                          | <u> </u>                                                                                |
|----------------------------------------------------------------------------------------------------|--------------------------------------------|--------------------------|-----------------------------------------------------------------------------------------|
| مدارک                                                                                                    | ایت تولیدی                                 | اطلاعات س                | اطلاعات عمومي                                                                           |
| راهنتها                                                                                                    |                                            |                          |                                                                                         |
|                                                                                                    |                                            |                          |                                                                                         |
|                                                                                                    | مشخصات سایت تولیدی                         |                          | -انتخاب سایت تولیدی / شعبه 🔹                                                            |
| نام کار خانہ :                                                                                                    | نام مسئول فنی شرکت متقاضی:                 |                          | سایت تولیدی                                                                             |
| استان :                                                                                                    | شير :                                      |                          |                                                                                         |
| آدرس کارخانه :                                                                                                    | کد پستی:                                   |                          | 🔾 تىست كارگاە                                                                           |
|                                                                                                    |                                            | 0                        | نوع مالکیت wnership Type                                                                |
|                                                                                                    | آدرس کارخانه باید مطابق پروانه مىنایع باشد | فایل قرار داد وجود ندارد |                                                                                         |
|                                                                                                    |                                            |                          | فایل اساسنامه شرکت از ثبت اشخاص حقیقی و حقوقی                                           |
|                                                                                                    |                                            |                          | ± <u>* *</u> ±                                                                          |
|                                                                                                    |                                            |                          | *                                                                                       |
|                                                                                                    |                                            |                          |                                                                                         |
| SMF(SITE Master File)                                                                                                |                                            |                          | SMF <                                                                                   |
|                                                                                                    |                                            |                          | فط توليد                                                                                |
|                                                                                                    |                                            |                          |                                                                                         |
|                                                                                                    |                                            |                          | > خطتوليد                                                                               |
|                                                                                                    |                                            | Production Line          | فط توليد 🖯                                                                              |
|                                                                                                    |                                            | * x                      |                                                                                         |
| ردسته                                                                                                    |                                            |                          |                                                                                         |
| دسته ای که در ظائرایدی انتخاب شده تولید میشود.انتخاب نمایید<br>                                                      |                                            |                          |                                                                                         |
| فرآوردهان شویند میدن                                                                                                 |                                            |                          |                                                                                         |
| ا شاہو بدن اے ماہون بیدافتی اے ماہون مابع ا_ پن اے ماہج دستشوبی اے شوندہ بانون اے شویدہ افاین<br>محصولات مخصوص ماساڑ |                                            |                          |                                                                                         |
| 🗌 روغن 🗌 لوسیون 🗆 ژل 🗍 کرم                                                                                           |                                            |                          |                                                                                         |
| v                                                                                                    | ا تفک معام<br>ا ا ا ا به بید               |                          |                                                                                         |
|                                                                                                    |                                            |                          | ······································                                                  |
|                                                                                                    |                                            |                          |                                                                                         |
|                                                                                                    |                                            |                          |                                                                                         |
|                                                                                                    |                                            |                          | •                                                                                       |
|                                                                                                    |                                            |                          | 📥 افافه کردن تجبیزات تولیدی                                                             |
|                                                                                                    |                                            | هاء. شیمیایی 🕴           | نچین ات آ: مایشگاهی(فیزیکی-شیمیایی) و مواد و محل                                        |
| بیرزان ارسیستانی، بیریین سیسیایی، و نواد و شاول ندی میمی این است.<br>ا ها ها ها ها در اندیشگاهی                      |                                            |                          |                                                                                         |
|                                                                                                    |                                            | يتمياني *                | نچین ات آن مایشگاهی (میک وبر) و مواد و محلول رهای ش                                     |
|                                                                                                    |                                            | 6                        | بهیران از هیند بی بید روبی، و نورد و از از این ان<br>از اشافه کردن تحییز ات آن مایشگاهی |
|                                                                                                    |                                            | الشعر مربعداشتي .        |                                                                                         |

شکل ۱۸) اطلاعات سایت تولیدی- منابع داخلی

| صفحه:    | محرمانگی: منحصرا جهت استفاده          | کد:               | تهيه كننده:       |
|----------|---------------------------------------|-------------------|-------------------|
| ۲۴ از ۴۷ | سرویس گیرندگان مجاز سازمان غذا و دارو | IFDA-IRC-CS-S-Hlp | سازمان غذا و دارو |

| مدیریت پروانههای فرآوردههای سلامت محور (IRC) نگارش: ۱٫۵ | ،اس                  |
|---------------------------------------------------------|----------------------|
| خواست پروانه منبع آرایشی و بهداشتی                      | المان غذا ودارد ثبيه |

| P                     | u          |                                   | <u> </u>                                                                                                    |
|-----------------------|------------|-----------------------------------|----------------------------------------------------------------------------------------------------|
| ا ک                   | مدا        | اطلاعات سايت توليدي               | اطلاعات عمومي                                                                                                    |
| زهدها                 |            |                                   | انتخاب سایت تولیدی / شعبه ۱<br>مایت تولیدی 🌓 در مورث عدم مقاهده سایت تولیدی مورد نظر، درخواست افزودن شرکت<br>مذکور را نامت نمایید) |
| SMF(SITE Master File) |            |                                   | SMF <                                                                                                    |
|                       |            |                                   | خط توليد                                                                                                    |
|                       |            |                                   | > خطتوليد                                                                                                    |
|                       |            |                                   | Production Line                                                                                                    |
| v                     |            | ديانون □ غوينده آقايان            | فرآوردهای شوینده بدن<br>  فارورد های شوینده بدن<br>محمولات حضوی ماساز<br>  روین   لوسیون   ژل   کرم<br>  نک حطم<br>  نک حطم        |
|                       |            |                                   |                                                                                                    |
|                       |            |                                   | یست تجبیزات تولیدی 🔹<br>📥 اشافه کردن تجبیزات تولیدی                                                                                |
|                       |            |                                   | نجهیز ات آز مایشگاهی(فیزیکی-شیمیایی) و مواد و محلول های شیمیایی 🔹                                                                  |
|                       |            |                                   | 🕇 اضافه کردن تجبیزات آزمایشگاهی                                                                                                    |
|                       |            |                                   | جهیزات آز مایشگاهی(میکروبی) و مواد و محلول های شیمیایی 🔹                                                                           |
|                       |            |                                   | 🔶 اضافه کردن تجهیزات آزمایشگاهی                                                                                                    |
|                       |            |                                   | یست تجہیزات آب مصر فی                                                                                                    |
|                       |            |                                   | 🕂 اشافه کردن تجییزات آب مصرفی                                                                                                    |
|                       |            |                                   | نقشه جانمایی ساختمان و جانمایی تجهیزات با مقیاس ۱ ه.ه<br>اینگانی هنا                                                               |
| Issuer                | صادر کننده | الرخ محرو Issuance Date ولرخ محرو | Number • • Juni                                                                                                    |
| ¢ قبلی <b>ثبت</b>     |            |                                   |                                                                                                    |

شكل ۱۹) اطلاعات سايت توليدي- منابع خارجي

۱. **انتخاب سایت تولیدی /شعبه**: در این بخش سایت تولیدی مربوط به منبع را انتخاب نمایید. نحوه نمایش و انتخاب سایت تولیدی بر اساس نوع منبع انتخابی (داخلی یا خارجی) در مرحله اطلاعات منبع، متفاوت میباشد. نحوه نمایش و تکمیل اطلاعات هر نوع در ادامه شرح داده شده است.

۱٫۱. **منبع از نوع داخلی:** در این حالت فرم انتخاب سایت تولیدی مطابق شکل ۲۰ با فیلدهای زیر نمایش داده می شود.

**توجه مهم:** برای انتخاب سایت تولیدی حتماً باید اطلاعات شرکت به همراه لیست شعب آن در **سامانه اشخاص** 

**حقیقی و حقوقی** سازمان غذا و دارو با مشخص کردن محل قرار گیری صحیح شعب (انتخاب طول و عرض جغرافیایی

| صفحه:    | محرمانگی: منحصرا جهت استفاده          | کد:               | تهيه كننده:       |
|----------|---------------------------------------|-------------------|-------------------|
| ۲۵ از ۴۷ | سرویس گیرندگان مجاز سازمان غذا و دارو | IFDA-IRC-CS-S-Hlp | سازمان غذا و دارو |

|                    | سامانه مدیریت پروانههای فرآوردههای سلامت محور(IRC) | نگارش: ۱٫۵          |
|--------------------|----------------------------------------------------|---------------------|
| ازمان غذا ودارو ثب | ثبت درخواست پروانه منبع آرایشی و بهداشتی           | تاريخ: فروردين ١۴٠٠ |

و یا انتخاب از روی نقشه) تکمیل شده باشد. درخواستها بر اساس محل قرارگیری شعبه به دانشگاه ناظر منطقه که مسئول رسیدگی به درخواست میباشد، ارسال میشوند. درصورتی که اطلاعات به صورت صحیح وارد نشده باشد، رسیدگی به درخواست ثبت منبع امکان پذیر نمی باشد.

- سایت تولیدی: به صورت خودکار با نام شرکت صاحب پروانه نمایش داده می شود و غیرقابل تغییر است.
- شعبه: فهرست شعب مربوط به سایت تولیدی، به صورت خودکار نمایش داده می شوند. یکی از شعب که مربوط به
   منبع است را انتخاب نمایید. سپس اطلاعات مربوط به آن در کادر «مشخصات سایت تولیدی» نمایش داده می شود.
- نوع مالکیت: پس از انتخاب شعبه مربوط به سایت تولیدی، اطلاعات مالکیت (در صورت وجود در سامانه اشخاص و حقیقی و حقوقی) به صورت خودکار نمایش داده شده و قابل مشاهده است. همچنین با کلیک دکمهی
   فیل ساستامه ای اساسنامه شرکت و با کلیک دکمهی فیل قرارداد مربوط به سایت تولیدی
   در صورت استیجاری بودن) که در سامانه «اشخاص حقیقی و حقوقی» بارگذاری شدهاند را دانلود و مشاهده نمایید.
   توجه: درصورتی که نوع مالکیت، استیجاری باشد، فیلدی به منظور ورود تاریخ انقضای قرارداد مابین مالک و مستأجر
   نمایش داده می شود. درصورت نمایش این فیلد، تاریخ انقضای قرارداد را تکمیل نمایید. تاریخ اعتبار قرارداد بر روی
- مشخصات سایت تولیدی: در این بخش اطلاعات ثبت شده شعبه سایت تولیدی پس از انتخاب آن از سامانه
   «اشخاص حقیقی و حقوقی» نمایش داده می شود.

| مداری           | پې<br>پيت توليدې                          | lar Citellist            | اطلاعات عمومی                                               |                                                                                  |
|-----------------|-------------------------------------------|--------------------------|-------------------------------------------------------------|----------------------------------------------------------------------------------|
| راهندها         |                                           |                          |                                                             |                                                                                  |
|                 | - مشخصات سایت تولیدی                      |                          | يعبه .                                                      | - انتخاب سایت تولیدی / ش                                                         |
| نام کار خانہ :  | نام مسئول فنی شر کت متقاضی:               |                          |                                                             | سايت توليدي                                                                      |
| استان:          | شير :                                     |                          |                                                             | 10011000                                                                         |
| آدرس کار فانه : | کد پستی :                                 |                          |                                                             | 0 24.214                                                                         |
|                 | تلفن :                                    |                          |                                                             |                                                                                  |
|                 | آدرس كارخانه بايد مطابق پروانه منابع باشد | فایل قرار داد وجود تدارد | Ownership Type                                              | نوع مالكيت                                                                       |
|                 |                                           |                          | الشخاص حقيقى و حقوقى<br>ErrorException 1 .pog 🏜 jpa<br>Capt | فایل اساستامه شرکت از ثبت<br>eg.(*) : ۳ مع jpg. – که<br>ure ( ).PNG که jpeg. ( * |

شکل ۲۰) انتخاب سایت تولیدی/شعبه (منبع داخلی)

۲٫۱. **منبع از نوع خارجی:** در این حالت فرم انتخاب سایت تولیدی مطابق شکل ۲۱ نمایش داده می شود. با ورود نام سایت تولیدی (قابل انتخاب از بین شرکتهای خارجی)، سایت موردنظر را از فهرست نمایش داده شده، انتخاب نمایید.

| صفحه:    | محرمانگی: منحصرا جهت استفاده          | کد:               | تهيه كننده:       |
|----------|---------------------------------------|-------------------|-------------------|
| ۲۶ از ۴۷ | سرویس گیرندگان مجاز سازمان غذا و دارو | IFDA-IRC-CS-S-Hlp | سازمان غذا و دارو |

| à                        | سامانه مدیریت پروانههای فرآوردههای سلامت محور(IRC) | نگارش: ۱٫۵          |
|--------------------------|----------------------------------------------------|---------------------|
| بازمان غذا و دارو<br>HDA | ثبت درخواست پروانه منبع آرایشی و بهداشتی           | تاريخ: فروردين ١٤٠٠ |

درصورتی که سایت تولیدی در فهرست نمایش داده شده وجود نداشت، دکمهی 한 را کلیک نمایید. سپس سایت موردنظر را اضافه نمایید. توضیحات مربوط به این عملیات در بخش «پیوست: افزودن سایت تولیدی» شرح داده شده است.

**توجه**: درصورتی که سایت تولیدی در فهرست نمایش داده شده وجود نداشته باشد و در همان زمان اطلاعات مربوط به افزودن سایت وارد شود تا زمانی که سایت اضافه شده مورد تائید کارشناسان سازمان غذا و دارو قرار نگیرد (در نتیجه در قسمت سایت تولیدی قابل انتخاب نباشد) ادامه روند ثبت درخواست پروانه بهداشتی منبع امکان پذیر نمی باشد.

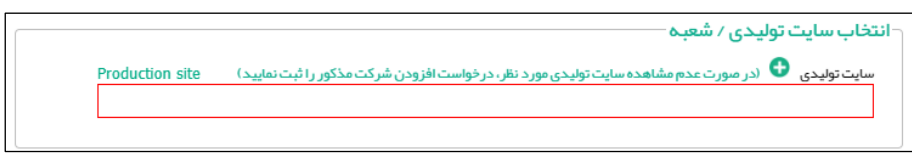

شکل ۲۱) انتخاب سایت تولیدی/شعبه (خارجی)

۲. 'SMF: با کلیک بر روی این بخش پنجره کشویی، مطابق شکل ۲۲ و شکل ۲۳ SMF: با کلیک بر روی این بخش

.found بهمنظور ورود اطلاعات SMF نمایش داده می شود. روند تکمیل اطلاعات در ادامه شرح داده شده است.

| SMF(SITE Master File) | SM                                                                                                    | Fv                      |
|-----------------------|----------------------------------------------------------------------------------------------------|-------------------------|
|                       |                                                                                                    | <b>91.00</b>            |
| (i) Ø (i)             | دان فایل<br>بېرکنارۍ:                                                                                                    | یرگذ<br>بارگذ<br>در حال |
| مانر گنده +           | اله دور ۲ Issuance Date در بالم محور ۲ Number ماله المحور ۲ ماله المحور ۲ ماله المحور ۲ ماله المحور ۲ ماله المح                                                                         | <b>ב</b>                |
|                       | الت                                                                                                    | ~ سو                    |
|                       | حی سانتمان کار خانه و ارتباط اسمتهای تولید و افزاوری با محل دریافت و انبار ها به نحوی است که جریان کار به آسانی و یک هرفه مورت گرفته و از انتشار آلودگی جلوگیری به عمل آید ؟<br>ی 🔵 خیر | کیا طراء<br>بلر         |

شکل ۲۲) اطلاعات سایت تولیدی- بخش SMF (منبع داخلی)

<sup>1</sup> Site Master File

| صفحه:    | محرمانگی: منحصرا جهت استفاده          | کد:               | تهيه كننده:       |
|----------|---------------------------------------|-------------------|-------------------|
| ۲۷ از ۴۷ | سرویس گیرندگان مجاز سازمان غذا و دارو | IFDA-IRC-CS-S-Hlp | سازمان غذا و دارو |

| سامانه مديري | ò               |
|--------------|-----------------|
| ثبت درخواس   | ازمان غذا ودارو |

|     | سامانه مدیریت پروانههای فرآوردههای سلامت محور(IRC) | نگارش: ۱٫۵          |
|-----|----------------------------------------------------|---------------------|
| 565 | ثبت درخواست پروانه منبع آرایشی و بهداشتی           | تاريخ: فروردين ۱۴۰۰ |

| SMF(SITE Master File)                                                                                                    |                                                                                                    | SMF ~                                                                                                    |
|----------------------------------------------------------------------------------------------------|----------------------------------------------------------------------------------------------------|----------------------------------------------------------------------------------------------------|
|                                                                                                    |                                                                                                    | SMF                                                                                                    |
| (ii) @ (i)                                                                                                    |                                                                                                    | (ب جمع کمتر از ۲۰ مگذاین) (با فرمنه SMF (ب فرمنه $\mathbf{g} \mathbf{d} f / \mathbf{j} \mathbf{p} \mathbf{g}$ - program (با کارلیت) $\mathbf{a}_i$ |
| Issuer + exact the second second seco | س Issuance Date • عريخ سدور • عريخ سدور • العام العام العام العام العام العام العام العام العام العام العام الع | Number ••••                                                                                                    |
|                                                                                                    |                                                                                                    | تسوير تالينيه سفارت                                                                                                    |
| (i) @ (i)                                                                                                    | (ميبية                                                                                                    | م حل مرکند pdf/jpg-png-jpg ( المومن $(J_{\rm spg}, a, b, c, a, c, a, a, c, c, a, b, c, c, a, c, a, c, c, c, c, c, c, c, c, c, c, c, c, c,$         |
|                                                                                                    |                                                                                                    | (انتخاب سفارت مرتبط با کشور سایت تولیدی)                                                                                                    |
|                                                                                                    |                                                                                                    | Embassy سفارت                                                                                                    |
| Approved Date مريخ فيبد                                                                                                    | Number                                                                                                    | م Approver Name مليد كننده                                                                                                    |
|                                                                                                    |                                                                                                    | ∨ سوالك                                                                                                    |
| Line Jan Page with                                                                                                    | Answer                                                                                                    | توشيع ملتمر در نمومن انبارها داده شود. ۲ 🔹                                                                                                    |

شكل ۲۳) اطلاعات سايت توليدي- بخش SMF (منبع خارجی)

۱٫۲. **راهنما و دریافت فایل سؤالات SMF:** بهمنظور تکمیل سؤالات SMF، فهرست سؤالات را دانلود نمایید. به این منظور

دکمهی SMF(SITE Master File) را کلیک نمایید. سپس فرمی مطابق شکل ۲۴ نمایش داده می شود. دکمه ی

المحاناودفایل را کلیک نمایید. پس از تکمیل اطلاعات، مدرک SMF را در سامانه بارگذاری نمایید. اطلاعات مدرک SMF

به شرح زیر تکمیل گردد.

**توجه:** مدرک SMF باید در سربرگ شرکت صاحب پروانه وارد شود و تمامی برگهها به مهر و امضای مسئول فنی و

مدیرعامل شرکت رسیده باشند. مدارک SMF خارجی باید مهر و امضای مدیرعامل شرکت خارجی را نیز داشته باشند.

راهنمای تکمیل فرم (Site Master File) SMF ۱ – لطفا سوالات SMF را دریافت کنید. ۲– تولید کننده خارجی بایستی مطابق با سوالات SMFخوداظهاری نماید. ۳– خوداظهاری تولید کننده خارجی بایستی به تائید و مهروامضاء شرکت خارجی بر سد . ۴– پس از تائید، مہر و امضاء کلیہ صفحات توسط تولید کنندہ خارجی و مسئول فنی شرکت وار د کنندہ در سامانہ بار گذاری گردد. 📩 دانلودفایل

شکل ۲۴) راهنمای تکمیل فرم SMF

| صفحه:    | محرمانگی: منحصرا جهت استفاده          | کد:               | تهيه كننده:       |
|----------|---------------------------------------|-------------------|-------------------|
| ۲۸ از ۴۷ | سرویس گیرندگان مجاز سازمان غذا و دارو | IFDA-IRC-CS-S-Hlp | سازمان غذا و دارو |

| نگارش: ۱٫۵          | سامانه مدیریت پروانههای فرآوردههای سلامت محور(IRC) | ò               |
|---------------------|----------------------------------------------------|-----------------|
| تاريخ: فروردين ١۴٠٠ | ثبت درخواست پروانه منبع آرایشی و بهداشتی           | ازمان غذا ودارو |

- بارگذاری فایل SMF؛ فایل SMF تکمیل شده با مشخصات ذکر شده را در این قسمت بارگذاری نمایید. تکمیل
   این فیلد الزامی است.
  - شماره SM**F:** شماره مدرک SMF را در این فیلد بهصورت عددی وارد نمایید.
  - تاريخ صدور SMF: تاريخ صدور فايل SMF را از تقويم بازشونده انتخاب نماييد. تكميل اين فيلد الزامي است.
    - صادر کننده SMF: نام صادر کننده مدر ک SMF را وارد نمایید. تکمیل این فیلد الزامی است.
- سؤالاتSMF: در این بخش سؤالات SMF که در مدرک آن پاسخ داده شدهاند، نمایش داده می شود. برای «منابع خارجی» باید پاسخ سؤالات را به صورت مختصر وارد نموده و همچنین شماره صفحه و سطر سؤال در مدرک تکمیل شده را وارد نمایید. برای «منابع داخلی» نیز سؤالات به صورت «بلی/خیر» می باشد. پاسخ سؤالات را از بین گزینه ها (بلی/خیر) انتخاب نمایید.

**توجه**: درصورتی که نوع منبع «خارجی» انتخاب شده باشد، پس از بارگذاری مدر ک SMF بخشی به منظور بارگذاری تصویر تأییدیه سفارت مربوط به فایل SMF مطابق شکل ۲۵ نمایش داده می شود. بارگذاری مدر ک و تکمیل فیلدهای مربوط به آن اختیاری است.

| SMF(SITE Master File) |                            |                                                                                                    | SMF ~                                    |
|-----------------------|----------------------------|----------------------------------------------------------------------------------------------------|------------------------------------------|
| Q 🗸 🗶 🐋               |                            |                                                                                                    | SMF                                      |
|                       |                            | لېوه فايل SMF (ر) فرمن pdf/jpg-png و حدم کمدر از ۲۰ مگابېد)                                                     | <b>بارگذاری فایل</b><br>در حال بارگذاری: |
| Issuer                | • مائر کننده Issuance Date | * الم محمر المعالية المعالية المعالية المعالية المحمر المعالية المعالية المحمر المعالية المحمور المحمور المحمور | شماره                                    |
| Q + × 9               |                            | ارت                                                                                                    | تصوير تائيديه سف                         |
| <b>() () ()</b>       |                            | اپلود تصویر تابیدیه سفایت (با فرمت pdf/png-jpeg و حجیر کمتر از دو مگذیبت)                                       | <b>بارگذاری فایل</b><br>در حال بارگذاری: |
|                       |                            | (پا کشور سایت تولیدی)<br>Embassy                                                                                | (انتخاب سفارت مرتبط<br>سفارت             |
| Approved Date         | معرت کُویت Number          | مشفرہ Approver Name                                                                                             | تاپيد کننده                              |

شکل ۲۵) تصویر تأییدیه سفارت فایل SMF

۳. خط تولید: در این بخش اطلاعات خطوط سایت تولیدی منبع انتخاب شده را مطابق شکل ۲۶ وارد نمایید. بهمنظور افزودن تمامی خطوط تولید سایت تولیدکننده، دکمه ی 🛨 را کلیک نمایید. توضیحات مربوط به فیلدهای اطلاعاتی در ادامه شرح داده شده است.

| صفحه:    | محرمانگی: منحصرا جهت استفاده          | کد:               | تهيه كننده:       |
|----------|---------------------------------------|-------------------|-------------------|
| ۲۹ از ۴۷ | سرویس گیرندگان مجاز سازمان غذا و دارو | IFDA-IRC-CS-S-Hlp | سازمان غذا و دارو |

| نگارش: ۱٫۵          | سامانه مدیریت پروانههای فرآوردههای سلامت محور(IRC) | ò                                          |
|---------------------|----------------------------------------------------|--------------------------------------------|
| تاريخ: فروردين ۱۴۰۰ | ثبت درخواست پروانه منبع آرایشی و بهداشتی           | ازمان غذا و دارو<br>۱۴۵۸ کازمان غذا و دارو |

**توجه:** خطوط توليد بايد مربوط به گروه-دسته انتخابی منبع باشند.

|   |                 | خط توليد                                                                            |
|---|-----------------|-------------------------------------------------------------------------------------|
|   |                 | > خطتوليد                                                                           |
|   | Production Line | خط تولید 🕒 🔸                                                                        |
|   | ودانتخاب نمایید | <b>د سته</b><br>دسته ای که در خط تولیدی انتخاب شده تولید میش                        |
| m | ومىورت          | فراورده های مراقبت از پوست<br>🗌 فراورده های پاک کننده آرایش از چشمبا<br>پچهای پوستی |
|   |                 | پچهای پوستی<br>فراورده های دافع حشرات<br>فراور ده های دافع حشرات                    |
|   |                 |                                                                                     |
|   |                 |                                                                                     |

شکل ۲۶) خط تولید

۱٫۳. **خط تولید**: فهرست خطوط تولید با توجه به «سایت تولیدی» انتخاب شده در این قسمت نمایش داده می شوند. یکی از خطوط را از فهرست انتخاب نمایید. تکمیل این فیلد الزامی است.

**توجه**: درصورتی که خط تولید در فهرست نمایش داده شده وجود نداشت، دکمهی 😳 را کلیک نمایید. سپس سایت موردنظر را اضافه نمایید. توضیحات مربوط به این عملیات در بخش «پیوست: افزودن خط تولید» شرح داده شده است.

- ۲٫۳. **گروه-دسته**: گروه-دسته فرآوردهای که در این خط تولید می شود را انتخاب نمایید. تکمیل این فیلد الزامی است. توجه: گروه-دسته های نمایش داده شده در این قسمت بر اساس گروه-دسته انتخابی در مرحله «اطلاعات منبع» می باشند.
- ۴. **لیست تجهیزات تولیدی**: لیست تجهیزات تولیدی موجود در سایت تولیدی به همراه تعداد هر یک از تجهیزات را وارد نمایید. برای افزودن تجهیزات تولیدی دکمهی **+** اضافه کردن تجبیزات تولیدی را کلیک نمایید. تکمیل این بخش الزامی است.
  - عنوان: عنوان تجهيزات توليدى را وارد نماييد. تكميل اين فيلد الزامى است.
  - جنس: جنس تجهیزات تولیدی را وارد نمایید. تکمیل این فیلد الزامی است.
  - تعداد: تعداد تجهيزات توليدي را وارد نماييد. تكميل اين فيلد الزامي است.

| صفحه:    | محرمانگی: منحصرا جهت استفاده          | :15               | تهيه كننده:       |
|----------|---------------------------------------|-------------------|-------------------|
| ۳۰ از ۴۷ | سرویس گیرندگان مجاز سازمان غذا و دارو | IFDA-IRC-CS-S-Hlp | سازمان غذا و دارو |

| à               | سامانه مدیریت پروانههای فرآوردههای سلامت محور(IRC) | نگارش: ۱٫۵          |
|-----------------|----------------------------------------------------|---------------------|
| ازمان غذا ودارو | ثبت درخواست پروانه منبع آرایشی و بهداشتی           | تاريخ: فروردين ۱۴۰۰ |

- ۵. تجهیزات آزمایشگاهی (فیزیکی-شیمیایی) و مواد و محلولهای شیمیایی: تجهیزات آزمایشگاهی فیزیکی و شیمیایی موجود در سایت تولیدی را از فهرست بازشونده انتخاب و به همراه تعداد هر یک از تجهیزات وارد نمایید. برای افیودن تمامی تجهیزات آزمایشگاهی دکمهی (با فی مواد و مواد و محلولهای شیمیایی) و مواد و معروب و به موراه تعداد مر یک از تجهیزات وارد نمایید. برای افیوبی موجود در سایت تولیدی را از فهرست بازشونده انتخاب و به همراه تعداد هر یک از تجهیزات آزمایشگاهی و مواد و معروبی و به موراه تعداد مر یک از تجهیزات وارد نمایید. برای افیوبی موجود در سایت تولیدی را از فهرست بازشونده انتخاب و به همراه تعداد هر یک از تجهیزات وارد نمایید. برای افیوبی موجود در سایت تولیدی را از فهرست بازشونده انتخاب و به موراه تعداد هر یک از تجهیزات وارد نمایید. برای افیوبی موجود در سایت تولیدی را از فهرست بازشونده انتخاب و به موراه تعداد هر یک از تجهیزات وارد نمایید. برای از موجود در سایت تولیدی را از فهرست بازشونده انتخاب و به موراه تعداد مر یک از تجهیزات وارد نمایید. برای افیوبی موجود در سایت تولیدی را از فهرست بازشونده انتخاب و به ما مواه تعداد مر یک از تولی مولی موجود در سایت تولیدی موزات وارد نمایید. برای از می موجود در سایت تولیدی را از فهرست بازشونده انتخاب و به موراه تعداد مر یک از تجهیزات وارد نمایید. برای از مورد از مواد مو
- ۶ تجهیزات آزمایشگاهی (میکروبی) و مواد و محلولهای شیمیایی: لیست تجهیزات آزمایشگاهی (میکروبی) موجود در سایت تولیدی را از فهرست بازشونده انتخاب و به همراه تعداد هر یک از تجهیزات وارد نمایید. برای افزودن تمامی تجهیزات آزمایشگاهی دکمهی + اهافه کردن تجیزات آزمایشگاهی را کلیک نمایید. تکمیل این بخش الزامی است.

**توجه**: درصورتی که سایت انتخاب شده از نوع «کارگاه تولیدی» باشد و تجهیزات آزمایشگاهی میکروبی در سایت تولیدی وجود ندارد و آزمایشات میکروبی بهصورت قراردادی با سایر آزمایشگاهها به انجام میرسد، گزینه «بارگذاری فایل قرارداد با آزمایشگاه تخصصی» را علامت زنید. سپس فایل قرارداد آزمایشگاه را مطابق شکل ۲۷ بارگذاری نمایید.

|                                       | گاهی(تخصصی)                    | -تجہیزات آزمایش      |
|---------------------------------------|--------------------------------|----------------------|
| 🖶 اضافه کردن تجہیزات آزمایشگاهی تخصصی | داد با آزمایشگاه تخصصی         | 🗹 بارگذاری فایل قرار |
|                                       |                                | قرارداد آزمایشگاه    |
| pdf/jpg-۱ و حجم کمتر از ۴۰ مگایایت)   | آپلود فایل قرارداد (با فرمت ng | بارگذاری فایل        |
|                                       |                                | در حال بارگذاری:     |

شکل ۲۷) بارگذاری فایل قرارداد با آزمایشگاه (میکروبی)

- ۲. **لیست تجهیزات آزمایشگاهی (تخصصی**): لیست تجهیزات آزمایشگاهی تخصصی موجود در سایت تولیدی را از فهرست بازشونده انتخاب و به همراه تعداد هر یک از تجهیزات وارد نمایید. برای افزودن تمامی تجهیزات آزمایشگاهی دکمهی **+** اهافه کردن تجیزات آزمایشگاهی را کلیک نمایید. این بخش تنها برای منابع داخلی نمایش داده می شود.
- ۸. **لیست تجهیزات آب مصرفی:** لیست تجهیزات آب مصرفی موجود در سایت تولیدی را به همراه تعداد هر یک از تجهیزات

وارد نمایید. برای افزودن تمامی تجهیزات آزمایشگاهی دکمه ی 🛨 اضافه کردن تجیزات آب ممرفی را کلیک نمایید.

۹. نقشه جانمایی ساختمان و جانمایی تجهیزات با مقیاس ۰۰٫۰۱ نقشه جانمایی تجهیزات در داخل سایت تولیدی با مقیاس

۰٫۰۱ را بارگذاری نمایید. تکمیل این بخش برای منابع داخلی و فیلدهای تاریخ صدور و صادرکننده الزامی است.

۱۰. در صورت نیاز به بازگشت به مرحله قبل دکمهی منبس را کلیک نمایید. در غیر این صورت و برای ثبت اطلاعات وارد شده در صورت نیاز به بازگشت به مرحله دکمه می شود. شده در این مرحله دکمه ی

| صفحه:    | محرمانگی: منحصرا جهت استفاده          | کد:               | تهيه كننده:       |
|----------|---------------------------------------|-------------------|-------------------|
| ۳۱ از ۴۷ | سرویس گیرندگان مجاز سازمان غذا و دارو | IFDA-IRC-CS-S-Hlp | سازمان غذا و دارو |

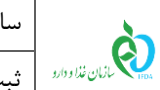

#### ۵-۳- مدارک

در این مرحله، سایر مدارک لازم بهمنظور صدور پروانه بهداشتی منبع را بارگذاری نمایید. مدارک لازم بر اساس اطلاعات وارد شده در مراحل قبل متغیر و به شرح زیر است.

| مدارک مورد نیاز                                                                                                    | منبع  |
|----------------------------------------------------------------------------------------------------|-------|
| مدارک مورد نیاز<br>مدارک مورد نیاز<br>۱- گواهی GMP/ISO22716 (اجباری) دارای فیلدهای زیر:<br>- شماره (اختیاری)<br>- تاریخ اعتبار (اختیاری)<br>- صادرکننده (اجباری)<br>- مماره (اختیاری)<br>- تاریخ اعتبار (اختیاری)<br>- تاریخ اعتبار (اختیاری)<br>- تاریخ اعتبار (اختیاری)<br>- مادرکننده (اختیاری)<br>- مادرکننده (اختیاری)<br>- تاریخ صدور (اختیاری)<br>- تاریخ صدور (اختیاری)<br>- تاریخ صدور (اختیاری)<br>- تاریخ صدور (اختیاری)<br>- تاریخ صدور (اختیاری) | فارجى |
| - صادر کننده (اجباری)<br>- سایر مدارک (اختیاری)<br>۴- سایر مدارک (اختیاری)                                                                                                    |       |
| ۱- اصل مدرک از صنعت معدن تجارت و شرکتهای دانش بنیان. دارای فیلدهای زیر:<br>- شماره (اجباری)<br>- تاریخ صدور (اجباری)<br>- تاریخ اعتبار (اختیاری)<br>- صادرکننده (اجباری)                                                                                                    | داخلی |

حدوا () مدارک

بهمنظور بارگذاری مدارک فیلدهایی مطابق شکل ۲۸ نمایش داده می شود. تصویر هر یک از مدارک مورد نیاز را بارگذاری نموده و فیلدهای شماره، تاریخ صدور، تاریخ اعتبار و صادرکننده مدرک را تکمیل نمایید.

| صفحه:    | محرمانگی: منحصرا جهت استفاده          | کد:               | تهيه كننده:       |
|----------|---------------------------------------|-------------------|-------------------|
| ۳۲ از ۴۷ | سرویس گیرندگان مجاز سازمان غذا و دارو | IFDA-IRC-CS-S-Hlp | سازمان غذا و دارو |

| سامانه مديريت پروانهه | à               |
|-----------------------|-----------------|
| ثبت درخواست پروانه    | المان غذا ودارو |

| سا     | مامانه مدیریت پروانههای فرآوردههای سلامت محور(IRC) | نگارش: ۱٫۵          |
|--------|----------------------------------------------------|---------------------|
| ار ثبہ | بت درخواست پروانه منبع آرایشی و بهداشتی            | تاريخ: فروردين ۱۴۰۰ |

| Q ✓ X 👷                |                                       |                              | GMP/ISO ۲۲۷۱۶ گواهی |
|------------------------|---------------------------------------|------------------------------|---------------------|
|                        |                                       |                              | بارگذاری فایل       |
|                        |                                       |                              | در حال بارگذاری:    |
| autرکننده + معادرکننده | Expiration Date + تاريخ اعتبار )<br>ش | Issuance Date • ມັນດ້ອຍ<br>ີ | شمارہ * شمارہ       |

شکل ۲۸) بارگذاری مدارک

توجه: برای بارگذاری مدرک «لیست خود ارزیابی کارخانه آرایشی و بهداشتی» (مختص منابع خارجی) ابتدا دکمهی دانلود فایل راهنما را کلیک نمایید. سپس فایل دانلود شده را تکمیل نموده و پس از اسکن مطابق شکل ۲۹ در قسمت

مربوطه بارگذاری شود.

|        |                                | خود ارزیابی کارخانه آرایشی و بیداشتر دانلود فایل راهنما                                            | ليست (     |
|--------|--------------------------------|----------------------------------------------------------------------------------------------------|------------|
|        |                                | ود ارزیابی کار خانه آزایشی و ببداشتی                                                               | ليست خو    |
|        |                                | ی فایل ایده فایل لیست خود اززبانی کارخانه آرایشی و بعداشتی (را فرمت file و حجم کمتر از ۳۴ مگایایت) | بارگذان    |
|        |                                | رگذاری:                                                                                            | در حال بار |
|        |                                |                                                                                                    |            |
| Issuer | 🔹 مادر کننده 🛊 expiration Date | تاريخ مدور Issuance Date تاريخ اعتبار Number                                                       | شماره      |
|        |                                |                                                                                                    |            |
|        |                                |                                                                                                    |            |

شکل ۲۹) دانلود و بارگذاری فایل خود ارزیابی کارخانه آرایشی و بهداشتی

در صورت نیاز به بازگشت به مرحله قبل، دکمهی 🔦 قبلی ارا کلیک نمایید. در غیر این صورت و برای ثبت اطلاعات و مدارک وارد شده در این مرحله دکمهی مستقب از کلیک نمایید. سپس درخواست، ثبت شده و با وضعیت «پیشنویس» در فهرست درخواستهای ثبت منبع شرکت اضافه می شود.

**توجه:** بهمنظور ارسال درخواست به کارشناسان سازمان غذا و دارو، از ستون عملیات، گزینه «ارسال به کارتابل» را انتخاب نماييد.

توجه مهم: درصورتی که نوع منبع «خارجی» و فرآورده منبع «ماده اولیه تک جزئی»، «ماده اولیه چند جزئی»، «فرآورده نهایی (قابل عرضه)» یا «پر کردن و بستهبندی» انتخاب شده باشد، گزینه ارسال به کارتابل در ستون عملیات وجود نخواهد داشت. برای ارسال درخواست ثبت چنین منابعی به کارشناسان سازمان غذا و دارو، باید درخواست ثبت برندی در سامانه ثبت شده باشد که در مشخصات آن بهعنوان «شرکت تولیدکننده» یا «سایت بستهبندی کننده» از منبع ثبت شده استفاده شده

| صفحه:    | محرمانگی: منحصرا جهت استفاده          | کد:               | تهيه كننده:       |
|----------|---------------------------------------|-------------------|-------------------|
| ۳۳ از ۴۷ | سرویس گیرندگان مجاز سازمان غذا و دارو | IFDA-IRC-CS-S-Hlp | سازمان غذا و دارو |

| نگارش: ۱٫۵          | سامانه مدیریت پروانههای فرآوردههای سلامت محور(IRC) | ò                |
|---------------------|----------------------------------------------------|------------------|
| تاريخ: فروردين ۱۴۰۰ | ثبت درخواست پروانه منبع آرایشی و بهداشتی           | بازمان غذا ودارو |

باشد. در این صورت برای درخواست کارشناسی برند ثبت شده، گزینه ارسال به کارتابل نمایش داده میشود که در زمان ارسال درخواست به کارشناسان، همزمان درخواست منبع ثبت شده نیز بهمنظور کارشناسی ارسال میگردد.

پس از تائید چنین منابعی، سایر شرکتهای متقاضی ثبت برند که فرآوردههایشان از این منبع استفاده میکنند، نیازی به

ثبت مجدد منبع نخواهند داشت و از منبع ثبت شده می توانند در ثبت برند استفاده نمایند.

| صفحه:    | محرمانگي: منحصرا جهت استفاده          | کد:               | تهيه كننده:       |
|----------|---------------------------------------|-------------------|-------------------|
| ۳۴ از ۴۷ | سرویس گیرندگان مجاز سازمان غذا و دارو | IFDA-IRC-CS-S-Hlp | سازمان غذا و دارو |

| k<br>k           | سامانه مدیریت پروانههای فرآوردههای سلامت محور(IRC) | نگارش: ۱٫۵          |
|------------------|----------------------------------------------------|---------------------|
| بازمان غذا ودارو | ثبت درخواست پروانه منبع آرایشی و بهداشتی           | تاريخ: فروردين ۱۴۰۰ |

# ۶- درخواست نیازمند ویرایش

درصورتی که درخواست پس از بررسی کارشناسان سازمان غذا و دارو دارای نواقص و ایراداتی تشخیص داده شود، درخواست بهمنظور انجام اصلاحات به مسئول فنی برگشت داده می شود. چنین درخواست هایی با وضعیت «نیازمند ویرایش» در فهرست درخواست های ثبت منبع نمایش داده می شوند. به منظور انجام اصلاحات، از ستون عملیات، گزینه «ویرایش» را انتخاب نمایید. فرمی مطابق شکل ۳۰ نمایش داده می شود. توضیحات مربوط به اطلاعات تائید و رد شده در ادامه شرح داده شده است.

| Country                   | License Holder کشو            | صاحب پر وانه 🕖                                                                                                    |
|---------------------------|-------------------------------|----------------------------------------------------------------------------------------------------|
| ان                        | ايرا                          | in a gradient                                                                                                    |
|                           |                               | نوع منبع *                                                                                                    |
|                           | 🔵 داخلی(تاسیس و بهره برداری)  | 🔘 فارجی                                                                                                    |
| اطلاعات ر د شده است 🔶 🚺   |                               | - نوع فر آورده تولیدی                                                                                                    |
|                           | 📃 فر آور ده نهایی (قابل عرضه) | 📃 مادہ اولیہ                                                                                                    |
|                           | 📃 بالک فر آوری شده            | 🔲 پر کردن و بسته بندی                                                                                                    |
|                           |                               | 📃 منبع قبلا ثبت شده است                                                                                                    |
| اطلاعات تاييد شده است 🔶 💽 |                               | تعیین گروہ دستہ: 🔹                                                                                                    |
| Group Search<br>Q         |                               | گروه دسته مورد نظر را از درخت زیر انتخاب نمایید                                                                                                    |
|                           |                               | <ul> <li>فراورده های مراقبت از پوست</li> <li>پودرهای آرایشی، بیداشتی وپایه های رنگی</li> <li>فراورده های آرایشی ومراقبت از مو</li> <li>فراورده های مراقبت از دهان و دندان</li> <li>فراورده های آرایشی ومراقبت از ناخن</li> </ul> |
|                           |                               | فر اور ده های آر ایشی ومر اقبت از چشم و لب                                                                                                    |

شکل ۳۰) درخواست نیازمند ویرایش

۱. در کنار تمامی فیلدهای اطلاعاتی علامت 🙅 یا 💜 بر اساس تائید و یا رد اطلاعات توسط کارشناس به شرح زیر نمایش

داده میشوند:

۱٫۱. درصورتی که اطلاعات تائید شده باشد، علامت 옾 نمایش داده می شود. لازم به ذکر است این فیلدها قابلیت ویرایش

اطلاعات را ندارند و تنها قابل مشاهده میباشند.

| صفحه:    | محرمانگی: منحصرا جهت استفاده          | کد:               | تهيه كننده:       |
|----------|---------------------------------------|-------------------|-------------------|
| ۳۵ از ۴۷ | سرویس گیرندگان مجاز سازمان غذا و دارو | IFDA-IRC-CS-S-Hlp | سازمان غذا و دارو |

| َنْ                                          | سامانه مدیریت پروانههای فرآوردههای سلامت محور(IRC) | نگارش: ۱٫۵          |
|----------------------------------------------|----------------------------------------------------|---------------------|
| بازمان خذا ودارد در<br>۱۳۵۸ کازمان خذا ودارد | ثبت درخواست پروانه منبع آرایشی و بهداشتی           | تاريخ: فروردين ١۴٠٠ |

۱٫۲. درصورتی که اطلاعات وارد شده رد شده باشد، علامت 💜 نمایش داده می شود. با کلیک بر روی این گزینه، نظری که کارشناس بهمنظور رد اطلاعات وارد کرده است، مطابق شکل ۳۱ نمایش داده می شود. اطلاعات این قبیل فیلدها را اصلاح نمایید و سپس از فهرست درخواستها گزینه «ارسال به کارتابل» را انتخاب نمایید.

| Country            | کشور License Holder          | صاحب پروانه 🕡                                     |
|--------------------|------------------------------|---------------------------------------------------|
|                    | ايران                        | 1000                                              |
|                    |                              | نوع منبع *                                        |
|                    | 🔘 داخلی(تاسیس و بهره برداری) | 🔘 خارجی                                           |
|                    |                              | نوع فر آورده تولیدی                               |
| ليست پيغاميا       | 📃 فر آورده نبایی (قابل عرضه) | 📃 مادہ اولیہ                                      |
| لیست پیغامہای موقت | 📃 بالک فر آوری شده           | 🔲 پر کردن و بسته بندی                             |
| ردشده است          |                              | 📃 منبع قبلا ثبت شده است                           |
|                    |                              | - تعیین گروہ دستہ: 🔹                              |
| Group Search       |                              | گروه دسته مور د نظر را از در خت زیر انتخاب نمایید |
| ď                  |                              |                                                   |

شکل ۳۱) مشاهده نظر کارشناس

توجه: درصورتی که درخواست نیازمند ویرایش باشد، در بخش «مدارک» بخشی بهمنظور ورود و ثبت توضیحات اضافی

| مدارک       | اطلاعات سایت تولیدی | اطلاعات عمومى                                          |
|-------------|---------------------|--------------------------------------------------------|
| N           |                     | مدارک                                                  |
|             |                     | ~توضيحات                                               |
| Description |                     | ثبت توضيح جديد                                         |
| فبت         |                     |                                                        |
|             |                     | نمایش سوابق توضیحات درج شده                            |
|             |                     | > گواهی ۲۶ GMP/ISO ۲۲۷                                 |
|             |                     | <ul> <li>&gt; دریافت سایر گواهی های بهداشتی</li> </ul> |

توسط مسئول فنی مطابق شکل ۳۲ نمایش داده میشود.

شکل ۳۲) درخواست نیازمند ویرایش- درج توضیحات

| صفحه:    | محرمانگی: منحصرا جهت استفاده          | کد:               | تهيه كننده:       |
|----------|---------------------------------------|-------------------|-------------------|
| ۳۶ از ۴۷ | سرویس گیرندگان مجاز سازمان غذا و دارو | IFDA-IRC-CS-S-Hlp | سازمان غذا و دارو |

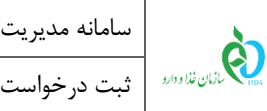

# ۷- ثبت درخواست ظرفیت خالی

درصورتی که شرکت صاحب پروانه فرآوردهای قصد عقد قرارداد با سایر شرکتهایی را داشته باشد که دارای امکانات و خط تولید متناسباند، لازم به ثبت اطلاعات و تائید کارشناسان سازمان غذا و دارو است. بهمنظور ثبت درخواست تولید قراردادی ابتدا باید توانایی تولید و ظرفیت خالی سایت تولیدی مورد تائید قرار گیرد. به این منظور شرکت تولیدکننده دارای ظرفیت خالی منابع و خطوط تولید خود را ثبت کرده و سپس سؤالات PRPS را پاسخ داده و درخواست خود را ارسال نماید. پس از تائید و کسب نمره لازم، شرکتهای دیگر (صاحبان پروانه) میتوانند درخواست تولید قراردادی خود را با سایت تولیدکننده از بخش مربوطه (درخواست تولید قراردادی) ثبت نمایند. مراحل ثبت درخواست ظرفیت خالی در ادامه شرح داده شده است. توجه: ثبت درخواست ظرفیت خالی تنها برای منابع داخلی فعال امکان پذیر است.

۱. از بخش ثبت منبع آرایشی و بهداشتی در فهرست منابع و از ستون عملیات، گزینه «درخواست ظرفیت اضافه» را مطابق شکل ۳۳ انتخاب نمایید.

|   | ۰ 🗣        | ارسال تیکت 🗳                   |                    |         |                 |                                                             |          | c             | انه صدور پروانه ثبت   | olu 🏠                 |
|---|------------|--------------------------------|--------------------|---------|-----------------|-------------------------------------------------------------|----------|---------------|-----------------------|-----------------------|
|   |            |                                |                    |         |                 |                                                             |          |               |                       | ليست منبع             |
|   |            |                                |                    |         |                 |                                                             |          |               |                       | 🖷 ليست منبع           |
|   |            |                                |                    | يد      | تجو ثبت منبع جد | , wż                                                        | نام      |               | -                     | نام یا کد ملی<br>شرکت |
|   |            | شماره پرونده                   | تاريخ ثبت در خواست | کد منبع | وضعيت           | نوع فعاليت سايت توليد                                       | نوع سایت | کشور ک        | نام فار سی سایت تولید | نام انگلیسی سایت تولی |
|   | عمليات     |                                | 1144V/10/ho        |         | فعال            | پر کردن و بسته بندی . فر آور ده<br>نبایی                    | داخلى    | IRAN          | -                     | -                     |
|   |            | Q جزئیات<br>۸۶۰<br>Q چاپ گزارش | 1297/10/17         |         | در انتظار تایید | پرکردن و بسته بندی . فر آورده<br>نبایی                      | داخلى    | IRAN          | 10000                 |                       |
|   | رفیت اضافه | ا 🗘 Q در خواست ظر              | 1897/07/61         |         | پیش نویس        | پر کردن و بسته بندی . فر آور ده<br>نهایی                    | فارجى    | TURKEY        | 1000                  | inter a               |
|   | عمليات 👻   |                                | 11497/07/17        |         | فعال            | پرکردن و بسته بندی . فر آورده<br>نبایی                      | داخلى    | IRAN          | (1000)                | -                     |
|   | عمليات 👻   |                                | 1297/07/08         |         | در انتظار تایید | پر کردن و بسته بندی . فر آورده<br>نیایی                     | خارجى    | UNITED STATES |                       | r symet               |
|   | عمليات 👻   | 1000,000                       | 1897/07/06         |         | در انتظار تایید | پرکردن و بسته بندی . ماده اولیه<br>تک جزنی . فر آورده نیایی | خارجى    | LEBANON       | 140700                | 1000                  |
|   | عمليات 👻   | -                              | 1897/07/06         |         | پیش نویس        | مادہ اولیہ تک جزئی                                          | داخلى    | IRAN          | 100000                | 10                    |
| - |            |                                |                    |         |                 |                                                             |          |               |                       |                       |

شکل ۳۳) درخواست ظرفیت خالی

۲. در فرم نمایش داده شده، سؤالات PRPS را مطابق شکل ۳۴ دانلود نمایید.

| صفحه:    | محرمانگی: منحصرا جهت استفاده          | کد:               | تهيه كننده:       |
|----------|---------------------------------------|-------------------|-------------------|
| ۳۷ از ۴۷ | سرویس گیرندگان مجاز سازمان غذا و دارو | IFDA-IRC-CS-S-Hlp | سازمان غذا و دارو |

| نگارش: ۱٫۵          | سامانه مدیریت پروانههای فرآوردههای سلامت محور(IRC) | à               |
|---------------------|----------------------------------------------------|-----------------|
| تاریخ: فروردین ۱۴۰۰ | ثبت درخواست پروانه منبع آرایشی و بهداشتی           | ازمان غذا ودارو |

| ت کنید.<br>ابی و به سوالات پاسخ دهید.<br>بربرگ شرکت تکمیل نمایید.<br>بضاء کلیه صفحات توسط مسئول فنی و مدیر عامل در سامانه بارگذاری شود. | ۱ – لطفا سوالات را دریاف<br>۲ – سایت تولیدی را ارز ب<br>۳ – نتیجه حاصل را در س<br>۴ – پس از تایید، مبر واه<br>۲۰ ساز تایید |
|----------------------------------------------------------------------------------------------------|----------------------------------------------------------------------------------------------------|
|                                                                                                    | Prps                                                                                                    |
| اپلود فایل PRPS (با فرمت pdf/jpg-png و حجم کمتر از ۴۰ مگابایت)                                                                          | بارگذاری فایل                                                                                                    |
|                                                                                                    | در حال بارگذاری:                                                                                                    |

شکل ۳۴) دانلود سؤالات PRPS

- ۳. پس از تکمیل سؤالات با شرایط ذکر شده، فایل مربوطه را بارگذاری نمایید.
- ۴. دکمهی <sup>ثبت</sup> را کلیک نمایید. سپس درخواست ظرفیت خالی به کارشناسان سازمان غذا و دارو ارسال می شود و پس از انجام بررسی، نمره PRPS در فهرست درخواستها نمایش داده می شود.

**توجه**: مدت اعتبار درخواست تائید شده یک سال است و پس از آن در صورت نیاز باید بارگذاری مدرک جدید صورت گیرد.

۵. درصورتی که تغییر در پاسخ سؤالات PRPS صورت گیرد و نیاز به بررسی مجدد است، مراحل ذکر شده باید تکرار شوند و فایل جدید تکمیل شده بارگذاری گردد. سوابق فایلهای بارگذاری شده در قسمت بالای فرم مطابق شکل ۳۵ نمایش داده میشوند.

| ل استر میکند 🕹 💁 🔹     |              |            |                                        | روانه ثبت     | م سامانه صدور پ                                                                                                    |
|------------------------|--------------|------------|----------------------------------------|---------------|----------------------------------------------------------------------------------------------------|
|                        |              |            |                                        |               |                                                                                                    |
|                        |              | נפ         | امافه آرایشیو بیداشتی راهنمای تکمیل فر | درخواست ظرفيت | 🔳 ليست منبع                                                                                                    |
|                        | تاريخ اعتبار | PrpsNumber | وضعيت                                  | تاريخ         |                                                                                                    |
| <u>گ</u> ودناند فنان   | 1149101/14   |            | 1398/12/13 تاييد شده                   |               | شرکت                                                                                                    |
|                        |              |            |                                        |               | نام انگلیسی سایت تولی نام فار سی سار                                                                                                    |
|                        |              |            |                                        |               |                                                                                                    |
| ا ا عمليات ج           |              |            |                                        |               | The state of the state of the s |
| عمليات                 |              |            |                                        |               | Tablet Souther                                                                                                    |
| ۲ عملیات ۲             |              |            |                                        |               | strang Mi                                                                                                    |
| - cipiae               |              |            |                                        |               | -lands a sustain                                                                                                    |
| < < 1 > >><br>عمليات ب |              |            |                                        |               | 10111 August                                                                                                    |
|                        |              |            |                                        |               |                                                                                                    |
|                        |              |            |                                        |               |                                                                                                    |

شكل ۳۵) سوابق ثبت PRPS

| صفحه:    | محرمانگی: منحصرا جهت استفاده          | کد:               | تهيه كننده:       |
|----------|---------------------------------------|-------------------|-------------------|
| ۳۸ از ۴۷ | سرویس گیرندگان مجاز سازمان غذا و دارو | IFDA-IRC-CS-S-Hlp | سازمان غذا و دارو |

| سامانه مديريت پروانه | à                |
|----------------------|------------------|
| ثبت درخواست پروانه   | بازمان غذا ودارو |

| امانه مدیریت پروانههای فرآوردههای سلامت محور(IRC) | نگارش: ۱٫۵          |
|---------------------------------------------------|---------------------|
| ت درخواست پروانه منبع آرایشی و بهداشتی            | تاريخ: فروردين ١٤٠٠ |

### ۸- پيوست

## ۸-۱- محل قرارگیری سند راهنما

بهمنظور مشاهده اسناد راهنمای سامانه، مطابق شکل ۳۶ دکمه «مستندات» را کلیک نمایید.

| 🚯 極 🜲 ىسى تېكت 🚢 نام كارېږى Ů | انه ثبت                | سامانه صدور پرو                          |                                                                                                    |
|-------------------------------|------------------------|------------------------------------------|----------------------------------------------------------------------------------------------------|
| عمومى                         | کزارشات                |                                          |                                                                                                    |
|                               | کزارش درخواست های حلال | Q                                        | کے<br>ثبت مادہ اولیہ آرایشی بہداشتی                                                                                                    |
|                               | اللهيود قركت           | کې کې کې کې کې کې کې کې کې کې کې کې کې ک | لېت مواد لوليه خاص دارويي                                                                                                    |
|                               | 2005 BACK              | تبت ماده اولیه غلایی                     | مر المراجع مر المراجع مر المراجع مر المراجع مر المراجع مر المراجع مر المراجع مر المراجع مر المراجع م<br>المراجع مر المراجع مر المراجع مر المراجع مر المراجع مر المراجع مر المراجع مر المراجع مر المراجع مر المراجع مر ا |

شکل ۳۶) مشاهده اسناد راهنمای سامانه

# ۸-۲- بازیابی نام کاربری

در صورت فراموشی نام کاربری به شرح زیر اقدام نمایید.

۱. در فرم ورود به سامانه مطابق شکل ۳۷ گزینه «نام کاربری خود را فراموش کردهام» را انتخاب نمایید.

| صفحه:    | محرمانگي: منحصرا جهت استفاده          | کد:               | تهيه كننده:       |
|----------|---------------------------------------|-------------------|-------------------|
| ۳۹ از ۴۷ | سرویس گیرندگان مجاز سازمان غذا و دارو | IFDA-IRC-CS-S-Hlp | سازمان غذا و دارو |

| à           | سامانه مدیریت پروانههای فرآوردههای سلامت محور(IRC) |                                                                                                    | نگارش: ۱٫۵                                                                                                    |
|-------------|----------------------------------------------------|----------------------------------------------------------------------------------------------------|----------------------------------------------------------------------------------------------------|
| ازمان غذا و | ثبت درخواست پروانه منبع آرایشی و به                | تاريخ: فروردين ۱۴۰۰                                                                                                    |                                                                                                    |
|             |                                                    |                                                                                                    |                                                                                                    |
|             | ما با سامانه صدور پروانه ثبت وار د شده اید         | هشدا                                                                                                    |                                                                                                    |
|             | مرتب<br>سازمان غذا و دارو                          | این سایت متعلق به سازمان غذا و داروی جمهوری اسلامی ایران است و<br>در این سامانه تحت نظارت بوده و ثبت و ضبط می شود. استفاده از این<br>جانبه سازمان غذا و دارو بر عملکردتان در ارتباط با آن است که به جب<br>سازمان غذا و دارو بر اساس قانون انتشار و دسترسی آزاد به اطلاعات<br>دارند، مگر به دستور مقامات ذیمنلاح، در اختیار هیچ شخص حقیقی یا ح<br>بر اساس قوانین و مقررات جمهوری اسلامی ایران به ویژه : | لتی محسوب می شود. تمام فعالیت های شما<br>ان دهنده آگاهی شما نسبت به نظارت همه<br>زی هرگونه عمل مجرمانه مورت می پذیرد.<br>۱۰ ، آن بخش از اطلاعات را که جنبه محرمانه<br>نواهد داد. |
|             |                                                    | ۱ – قانون تشکیلات و وظایف وز ار ت ببداشت، در مان و آموز ش پز شکی م                                                                                                    |                                                                                                    |
|             | بخاطر بسپار                                        | ۲- قانون مربوط به مقررات امور پزشکی، دارویی و مواد خوردنی و آشامی<br>۳- قانون مواد خوردنی و آشامیدنی و آرایشی و بیداشتی مصوب ۱۳۴۶                                                                                                    | ۱۳۳۶ و اصلاحات بعدی آن<br>های اجرایی آن                                                                                                    |
| رمز         | ورود به سیستم<br>را <u>فراموش کردهام</u>           | + مابهه موموع بند پ ماده ۷ فانون احتام دانمی برنامه های توسعه<br>۵- تیمبره ۷ ماده ۵ ماده قانون مبارزه با قاچاق کالا و ارز                                                                                                    | یب ۱۳۹۵/۱۱/۱۵ مجنس شورای استامی)                                                                                                    |
|             | <u>ى خود را فر اموش كر دە ام</u>                   | هر نوع دسترسی و فعالیت غیر مجاز در سامانه حاضر و سایر سامانه،<br>سامانه با نام کاربری و کلمه عبور شما، بیانگر پذیرش مسئولیتهای قانو                                                                                                    | ، پیگرد قانونی خواهد داشت. ورود به این<br>وسط شخص شما بوده و ضروری است که در                                                                                                    |
|             |                                                    | حفظ کلمه عبور خود کوشا باشید و آن را در اختیار هیچ فرد دیگری قرار ا                                                                                                    |                                                                                                    |
|             |                                                    | تمامی حقوق بر ای ساز مان غذا و د                                                                                                    |                                                                                                    |

شکل ۳۷) فراموشی نام کاربری

۲. در فرم نمایش داده شده مطابق شکل ۳۸ کد ملی را وارد نموده و دکمهی <sup>ارس</sup>ان<sup>امهای کاربری به ایمیل</sup> را کلیک نمایید.

|                                                                                                    | نام کاربری خود را فراموش کرده ام                   |
|----------------------------------------------------------------------------------------------------|----------------------------------------------------|
| شما به آدرس ایمیلتان ار سال شود لطفا کد ملی خود را وار د کنید و سپس بر روی کلید ار سال نام های کاربری به ایمیل من کلیک کنید. | کاربر محترم ، در مىورتى که ميخواهيد نامباى کاربر ئ |
| ار سال نامبای کاربری به ایمیل                                                                                                | کد ملى                                             |

شکل ۳۸) ورود کد ملی

۳. نامهای کاربری مربوط به کاربر که در سامانههای TTAC تعریف شدهاند به ایمیل ارسال میشوند.

| صفحه:    | محرمانگي: منحصرا جهت استفاده          | کد:               | تهيه كننده:       |
|----------|---------------------------------------|-------------------|-------------------|
| ۴۰ از ۴۷ | سرویس گیرندگان مجاز سازمان غذا و دارو | IFDA-IRC-CS-S-Hlp | سازمان غذا و دارو |

| ò               | سامانه مدیریت پروانههای فرآوردههای سلامت محور(IRC) | نگارش: ۱٫۵          |
|-----------------|----------------------------------------------------|---------------------|
| المان غذا ودارو | ثبت درخواست پروانه منبع آرایشی و بهداشتی           | تاريخ: فروردين ۱۴۰۰ |

### ۸–۳– بازیابی رمز عبور

در صورت فراموشی رمز عبور به شرح زیر اقدام نمایید.

۱. در فرم ورود به سامانه مطابق شکل ۳۹ گزینه «رمز عبور را فراموش کردهام» را انتخاب نمایید.

| هشدار                                                                                                    | شما با سامانه صدور پروانه ثبت وار د شده اید |
|----------------------------------------------------------------------------------------------------|---------------------------------------------|
| این سایت متعلق به سازمان غذا و داروی جمبوری اسلامی ایران است و یک درگاه دولتی محسوب می شود. تمام فعالیت های شما<br>در این سامانه تحت نقارت بوده و ثبت و ضبط می شود. استفاده از این سامانه، نشان دهنده آگاهی شما نسبت به نقارت همه<br>جانبه سازمان غذا و دارو بر عملکردتان در ارتباط با آن است که به چبت آشکار سازی هرگونه عمل مجرمانه صورت می پذیرد.<br>سازمان غذا و دارو بر اساس قانون انتشار و دسترسی آزاد به اطلاعات مصوب ۱۳۸۸، آن بخش از اطلاعات را که جنبه محرمانه<br>دارند، مگر به دستور مقامات ذیصلاح، در اختیار هیچ شخص حقیقی یا حقوقی قرار نخواهد داد.<br><b>بر اساس قوانین و مقررات جمبوری اسلامی ایران به ویژه</b><br><b>بر اساس قوانین و مقررات جمبوری اسلامی ایران به ویژه</b><br>۱- قانون تشکیلات و وقایف وزارت بیداشت، درمان و آموزش پزشکی مصوب ۱۳۶۷<br>۳- قانون مربوط به مقررات امور پزشکی، دارویی و مواد خوردنی و آشامیدنی مصوب ۱۳۶۶ و ایین نامههای اجرایی آن<br>۲- قانون مواد خوردنی و آشامیدنی و آرایشی و بیداشتی مصوب ۱۳۶۶ و آیین نامههای اجرایی آن<br>۲- منابطه موضوع بند پ ماده بر قانون احکام دانمی برنامه های توسعه کشور (مصوب ۱۳۱۰ /۱۰۷۱ بعدی آن<br>۲- منابطه موضوع بند پ ماده برازه به مقررات امور پزشکی دارویی و مواد خوردنی و آشامیدنی مصوب ۱۳۶۶ و آیین نامهای اجرایی آن<br>۲- منابطه موضوع بند پ ماده بر قانون احکام دانمی برنامه های توسعه کشور (مصوب ۱۳۱۰ /۱۰۱۳) مجلس شورای اسلامی)<br>۲- منابطه موضوع بند پ ماده بر قانون احکام دانمی برنامه های توسعه کشور (مصوب ۱۳۱۰ /۱۰۷۱ مجلس شورای اسلامی)<br>۲- منابطه موضوع بند پ ماده بر قانون احکام دانمی برنامه های توسعه کشور (مصوب ۱۳۱۰ /۱۰۱۳) مجلس شورای اسلامی)<br>۲- منابطه موضوع بند پ ماده بر قانون احکام دانمی برنامه های توسعه کشور (مصوب ۱۳۱۰ /۱۰۱۳) مجلس شورای اسلامی)<br>۲- منابطه موضوع بند پ ماده بر قانون احکام دانمی برنامه های توسعه کشور (مصوب ۱۳۵۰ /۱۰ می مورای اسلامی) بر در سانامی برانم برد بر مرد را مرد بر می برگیرد قانونی خواهد داشت. ورود به این |                                             |
| حفظ کلمه عبور خود کوشا باشید و آن را در اختیار هیچ فرد دیگری قرار ندهید.                                                                                                    |                                             |
| تمامی حقوق برای ساز مان غذا و دارو محفوظ است.                                                                                                    |                                             |

شکل ۳۹) فراموشی رمز عبور

۲. در فرم نمایش داده شده مطابق شکل ۴۰ نام کاربری که رمز عبور آن فراموش شده است را وارد نموده و یکی از دکمههای

| ا کلیک نمایید.                                                                                                    | ار سال لینک به ایمیل من اللہ اسل کد امنیتی به شماره همراه مز<br>پا |
|----------------------------------------------------------------------------------------------------|--------------------------------------------------------------------|
|                                                                                                    | ر مز عبور خود را فراموش کرده ام                                    |
| شود، نام کاربری خود را وارد کنید و سپس بر روی کلید ار سال لینک به ایمیل یا ار سال کد امنیتی به شماره همراه من کلیک کنید. | کاربر محترم ،در صورتی که می خواهید رمز عبور شما ریست               |
| رسال لینک به ایمیل من ار سال کد امنیتی به شماره همراه من                                                                 | نام کاربری *                                                       |
| a 15 di su 15 di                                                                                                    |                                                                    |

شکل ۴۰) ورود نام کاربری

۳. اطلاعات مربوطه را مطابق شکل ۴۱ تکمیل نمایید.

| صفحه:    | محرمانگی: منحصرا جهت استفاده          | کد:               | تهيه كننده:       |
|----------|---------------------------------------|-------------------|-------------------|
| ۴۱ از ۴۷ | سرویس گیرندگان مجاز سازمان غذا و دارو | IFDA-IRC-CS-S-Hlp | سازمان غذا و دارو |

| ò                | سامانه مدیریت پروانههای فرآوردههای سلامت محور(IRC) | نگارش: ۱٫۵          |
|------------------|----------------------------------------------------|---------------------|
| بازمان غذا ودارو | ثبت درخواست پروانه منبع آرایشی و بهداشتی           | تاريخ: فروردين ١۴٠٠ |

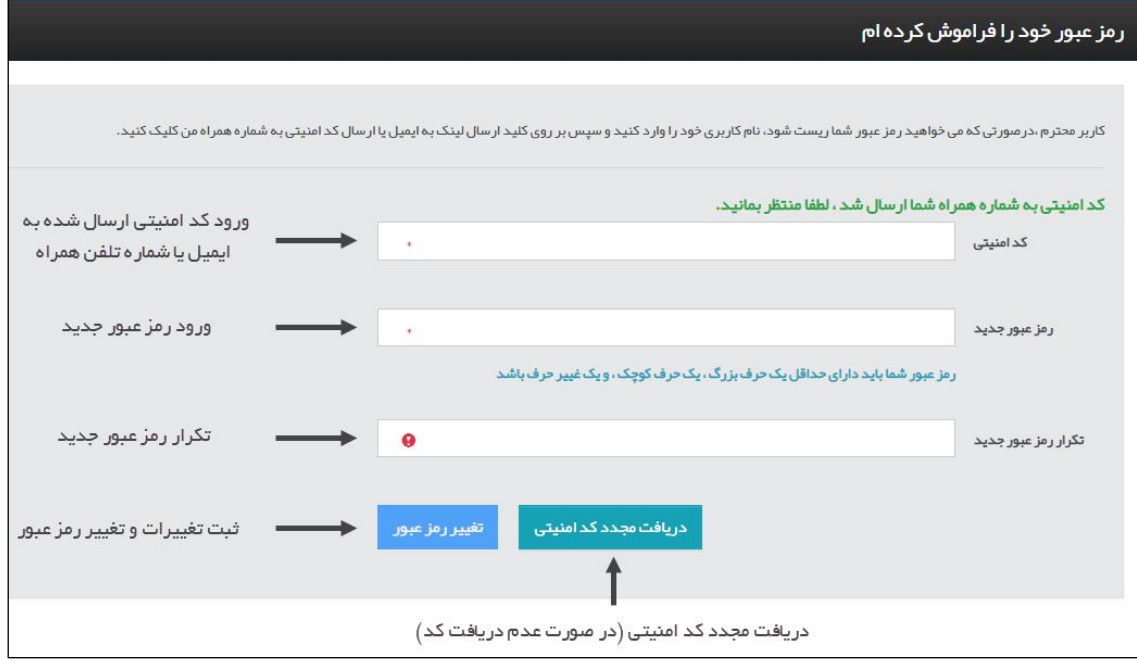

شکل ۴۱) تکمیل اطلاعات و تغییر رمز عبور

| صفحه:    | محرمانگی: منحصرا جهت استفاده          | کد:               | تهيه كننده:       |
|----------|---------------------------------------|-------------------|-------------------|
| ۴۲ از ۴۷ | سرویس گیرندگان مجاز سازمان غذا و دارو | IFDA-IRC-CS-S-Hlp | سازمان غذا و دارو |

| à                | سامانه مدیریت پروانههای فرآوردههای سلامت محور(IRC) | نگارش: ۱٫۵          |
|------------------|----------------------------------------------------|---------------------|
| بالذان غذا ودارو | ثبت درخواست پروانه منبع آرایشی و بهداشتی           | تاريخ: فروردين ۱۴۰۰ |

#### ۸-۴- افزودن سایت تولیدی

درصورتی که سایت تولیدی در فهرست نمایش داده شده وجود نداشت، دکمهی 😏 را کلیک نمایید. فرمی مطابق شکل ۴۲

بهمنظور افزودن سایت تولیدی نمایش داده میشود. توضیحات مربوط به فیلدهای اطلاعاتی در ادامه شرح داده شده است.

| موضوع Subject                                       | Name/Family       | م و نام خانوادگی                         |
|-----------------------------------------------------|-------------------|------------------------------------------|
| Company Id شناسه شرکت                               | Company Name      | ه شرکت                                   |
| Mobile شماره موبایل کاربر                           | Email             | میل                                      |
| ategory دوزه                                        | Username In App   | ام کاربری شخصی که در سامانه وارد شده است |
|                                                     |                   | در خواست ثبت شرکت                        |
| تام شرکت تولیدی انگلیسی Company Name (En)           | Company Name (Fa) | نام شرکت تولیدی فارسی                    |
| لوب سایت<br>میں میں میں میں میں میں میں میں میں میں | Country           | کشور                                     |

شکل ۴۲) افزودن سایت تولیدی

۱. فیلدهای اطلاعاتی در دو بخش نمایش داده میشوند. در بخش اول اطلاعات عمومی مربوط به ثبتکننده سایت تولیدی

بهصورت خودکار و به شرح زیر نمایش داده می شوند و غیرقابل تغییر می باشند.

- ۱٫۱. نام و نام خانوادگی
  - ۱٫۲. موضوع
  - ۱٫۳. نام شرکت
  - ۱٫۴. شناسه شرکت
    - ۱٫۵. ایمیل
- ۱٫۶. شماره موبایل کاربر
- ۱٫۷. نام کاربری شخصی که در سامانه وارد شده است
  - ۱٫۸. حوزه

| صفحه:    | محرمانگی: منحصرا جهت استفاده          | کد:               | تهيه كننده:       |
|----------|---------------------------------------|-------------------|-------------------|
| ۴۳ از ۴۷ | سرویس گیرندگان مجاز سازمان غذا و دارو | IFDA-IRC-CS-S-Hlp | سازمان غذا و دارو |

| ساما | à               |
|------|-----------------|
| ثبت  | ازمان غذا ودارو |

| نگارش: ۱٫۵          | سامانه مدیریت پروانههای فرآوردههای سلامت محور(IRC) |
|---------------------|----------------------------------------------------|
| تاريخ: فروردين ١۴٠٠ | ثبت درخواست پروانه منبع آرایشی و بهداشتی           |

۲. در بخش دوم فیلدهای مربوط به درخواست ثبت شرکت (سایت تولیدی) نمایش داده میشود. فیلدهای اطلاعاتی در ادامه شرح داده شده است.

- ۲٫۱. **نام شرکت تولیدی فارسی:** نام شرکت تولیدی (سایت تولیدی) را به زبان فارسی و بهصورت کامل وارد نمایید.
- ۲٫۲. **نام شرکت تولیدی انگلیسی:** نام شرکت تولیدی (سایت تولیدی) را به زبان انگلیسی و بهصورت کامل وارد نمایید.
  - ۲٫۳. **کشور**: نام کشوری که شرکت تولیدکننده در آن قرار دارد را به فارسی وارد نمایید.
  - ۲٫۴. وبسایت: وبسایت شرکت تولیدکننده را بهصورت کامل مانند www.company.com وارد نمایید.

پس از ثبت اطلاعات دکمهی <sup>44</sup> را کلیک نمایید. شماره پیگیری تیکت مطابق شکل ۴۳ نمایش داده می شود. **توجه:** تا زمان تائید اطلاعات سایت تولیدی، ادامه روند ثبت درخواست پروانه بهداشتی منبع وجود نخواهد داشت.

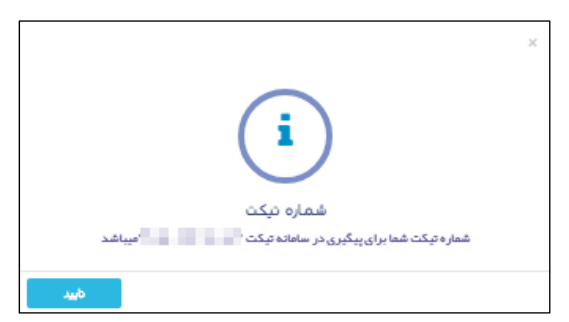

شكل ۴۳) تيكت ثبت درخواست افزودن سايت توليدى

| صفحه:    | محرمانگی: منحصرا جهت استفاده          | کد:               | تهيه كننده:       |
|----------|---------------------------------------|-------------------|-------------------|
| ۴۴ از ۴۷ | سرویس گیرندگان مجاز سازمان غذا و دارو | IFDA-IRC-CS-S-Hlp | سازمان غذا و دارو |

| ò                     | سامانه مدیریت پروانههای فرآوردههای سلامت محور(IRC) | نگارش: ۱٫۵          |
|-----------------------|----------------------------------------------------|---------------------|
| ۲۵۹ بازمان غذا و دارو | ثبت درخواست پروانه منبع آرایشی و بهداشتی           | تاريخ: فروردين ۱۴۰۰ |

#### ۸-۵- افزودن خط تولید

درصورتی که خط تولید مربوط به سایت تولیدی در فهرست وجود نداشت، دکمهی 😳 را کلیک نمایید. فرمی مطابق شکل

ایجاد خط جدید ۴۴ نمایش داده می شود. به منظور افزودن خط تولید جدید، دکمه ی ایجاد خط جدید را کلیک نمایید.

|                                                         |                                                                                                    | خط توليد شركت     |
|---------------------------------------------------------|----------------------------------------------------------------------------------------------------|-------------------|
|                                                         | <b>کشور</b> : ایران                                                                                                    | نام شرکت:         |
|                                                         |                                                                                                    | 🛨 مشخصات خط تولید |
| ت ایجاد خط جدید خروج                                    | ٥                                                                                                    |                   |
|                                                         | نام فار سی                                                                                                    | نام انگلیسی       |
| 🖸 منابق                                                 | 10 - 10 - 10 - 10 - 10 - 10 - 10 - 10 -                                                                                                    |                   |
| 🗹 1946                                                  |                                                                                                    |                   |
| With C                                                  |                                                                                                    |                   |
| 🔁 منابق                                                 |                                                                                                    | 10 M C            |
| 🔁 منابق                                                 | and the second second se                                                                                                    |                   |
| 🔁 منابق                                                 |                                                                                                    |                   |
| 🗹 مبابق                                                 | 1.000                                                                                                    |                   |
| 🖸 10440                                                 | (All Comparison of the Comparison of the Compari |                   |
| ک میابش                                                 | agences i                                                                                                    |                   |
| 🖸 10440                                                 | 1000                                                                                                    |                   |
|                                                         |                                                                                                    |                   |
| < < <u>\$</u> <del>\$</del> <del>\$</del> <del>\$</del> | 1 > >>                                                                                                    |                   |

شکل ۴۴) افزودن خط تولید

سپس فرمی مطابق شکل ۴۵ بهمنظور افزودن خط تولید جدید نمایش داده می شود. توضیحات مربوط به فیلدهای اطلاعاتی

در ادامه شرح داده شده است.

| صفحه:    | محرمانگي: منحصرا جهت استفاده          | کد:               | تهيه كننده:       |
|----------|---------------------------------------|-------------------|-------------------|
| ۴۵ از ۴۷ | سرویس گیرندگان مجاز سازمان غذا و دارو | IFDA-IRC-CS-S-Hlp | سازمان غذا و دارو |

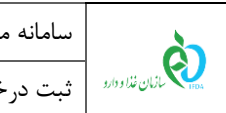

|                         | کشور :                |                              | کت: t                                          |
|-------------------------|-----------------------|------------------------------|------------------------------------------------|
|                         |                       |                              | 💻 مشخصات خط تولید                              |
| .ine Name (Fa)          | نام خط فار سی 🔹       | Line Name (En)               | م خط انگلیسی 🔸                                 |
| Type Of Production Line | نوع خط<br>انتخاب کنید | Raw Material(Cosmetic)       | مواد اولیه آر ایشی و بېداشتی<br>               |
| Type Of Production Line | نوع خط<br>انتخاب کنید | Finish Product(Cosmetic)     | محصول نبایی آر ایشی و بیداشتی<br>              |
| Type Of Production Line | نوع خط<br>انتخاب کنید | Packaging(Cosmetic)          | بسته بندی آرایشی و بېداشتی<br>                 |
| Type Of Production Line | نوع خط<br>انتخاب کنید | Bulk (Cosmetic)              | تولید بالک فر آوری شده آرایشی و<br>بهداشتی<br> |
| Type Of Production Line | نوع خط<br>انتخاب کنید | Essential Packing (Cosmetic) | ملزومات بسته بندی آر ایشی و<br>بېداشتی<br>     |
| ثبت ايجاد خط جديد       |                       |                              |                                                |
|                         |                       | نام فار سی                   | نى                                             |
| uniter (2)              |                       |                              |                                                |
|                         |                       | and some                     |                                                |

شکل ۴۵) افزودن خط تولید- تکمیل فیلدهای اطلاعاتی

- ۱. فیلدهای اطلاعاتی در دو بخش نمایش داده می شوند. در بخش اول فیلدهای مربوط به افزودن خط تولید به شرح زیر نمایش داده می شوند.
  - ۱,۱. نام خط انگلیسی: نام خط تولید را به زبان انگلیسی وارد نمایید. تکمیل این فیلد الزامی است.
  - ۱٫۲. **نام خط فارسی**: نام خط به تولید را به زبان فارسی وارد نمایید. تکمیل این فیلد الزامی است.
- ۱٫۳. حالت خط تولید را بر اساس فرآوردهای که بر روی آن تولید میشود به یکی از حالات زیر انتخاب نمایید. لازم به ذکر است انتخاب چندین حالت خط تولید امکانپذیر است.
  - مواد اولیه آرایشی و بهداشتی
  - محصول نهایی آرایشی و بهداشتی
    - بستهبندی آرایشی و بهداشتی
  - تولید بالک فرآوری شده آرایشی و بهداشتی

| صفحه:    | محرمانگی: منحصرا جهت استفاده          | کد:               | تهيه كننده:       |
|----------|---------------------------------------|-------------------|-------------------|
| ۴۶ از ۴۷ | سرویس گیرندگان مجاز سازمان غذا و دارو | IFDA-IRC-CS-S-Hlp | سازمان غذا و دارو |

|                  | سامانه مدیریت پروانههای فرآوردههای سلامت محور(IRC) | نگارش: ۱٫۵          |
|------------------|----------------------------------------------------|---------------------|
| بازمان غذا ودارو | ثبت درخواست پروانه منبع آرایشی و بهداشتی           | تاريخ: فروردين ۱۴۰۰ |

- ملزومات بستهبندی آرایشی و بهداشتی
- ۱٫۴. برای هر یک از حالات خطوط، پس از انتخاب هر مورد، نوع خط نیز باید مشخص شود.
  - ۲. در بخش دوم فهرست خطوط تولید مربوط به سایت تولیدی نمایش داده میشود.

پس از ورود اطلاعات دکمهی <sup>میت</sup>را کلیک نمایید. خط تولید جدید به خطوط تولیدی سایت انتخاب شده اضافه می شود.

| صفحه:    | محرمانگی: منحصرا جهت استفاده          | کد:               | تهيه كننده:       |
|----------|---------------------------------------|-------------------|-------------------|
| ۴۷ از ۴۷ | سرویس گیرندگان مجاز سازمان غذا و دارو | IFDA-IRC-CS-S-Hlp | سازمان غذا و دارو |